# Das Nikon D610 Handbuch

von Michael Gradias

1. Auflage

Das Nikon D610 Handbuch – Gradias

schnell und portofrei erhältlich bei beck-shop.de DIE FACHBUCHHANDLUNG

Thematische Gliederung: Digitale Fotographie, Video, TV

dpunkt.verlag 2014

Verlag C.H. Beck im Internet: <u>www.beck.de</u> ISBN 978 3 86490 157 7

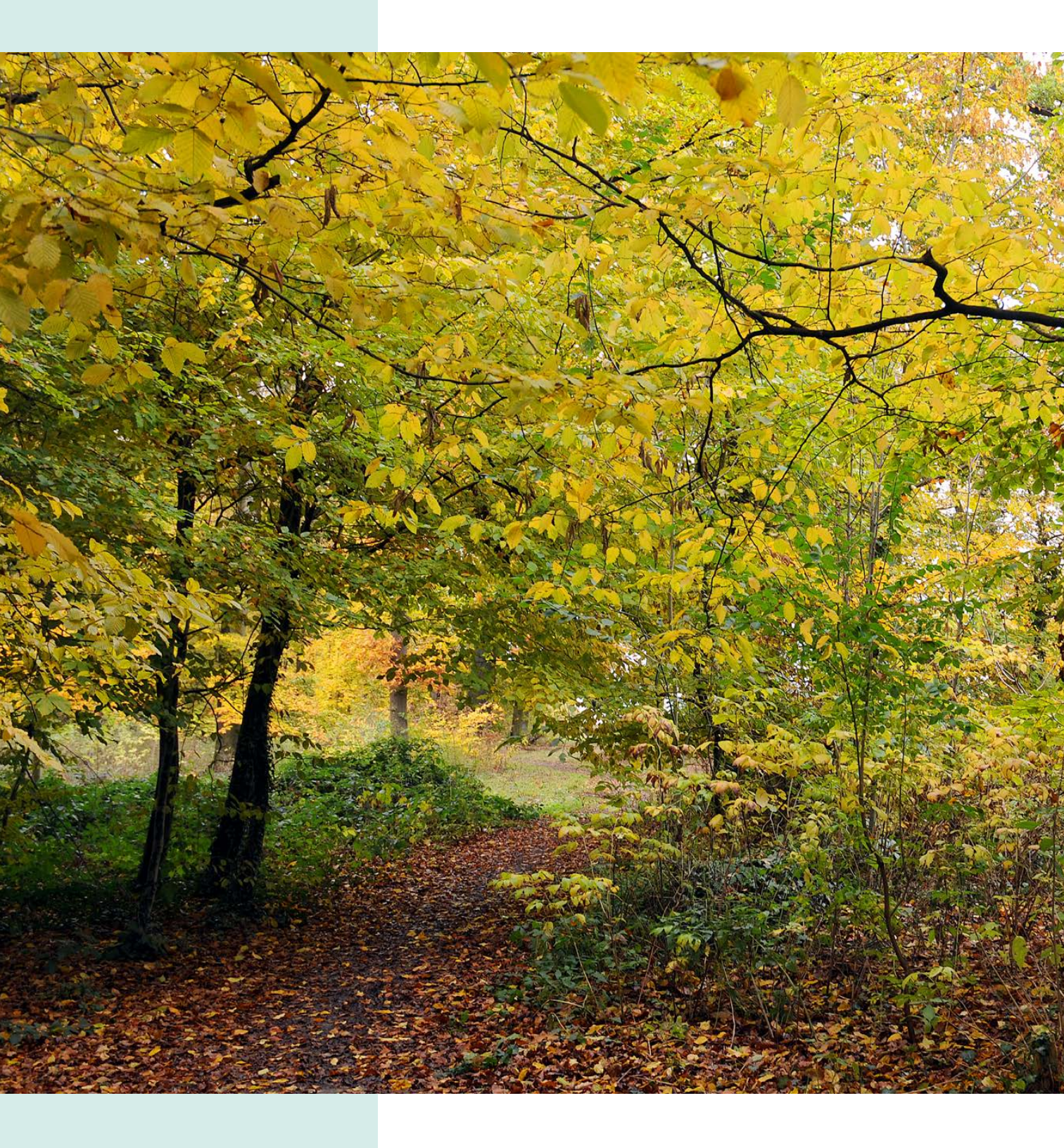

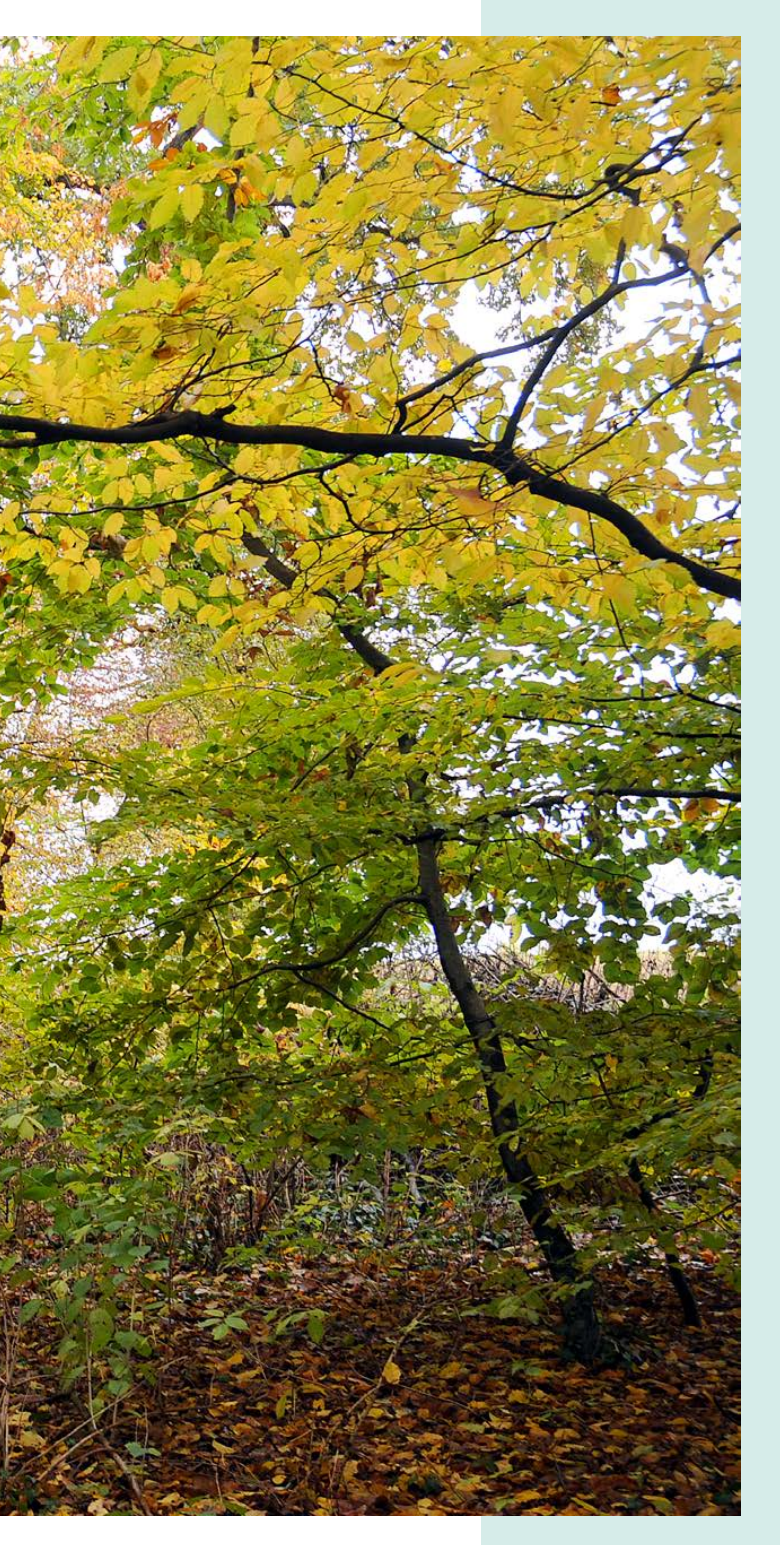

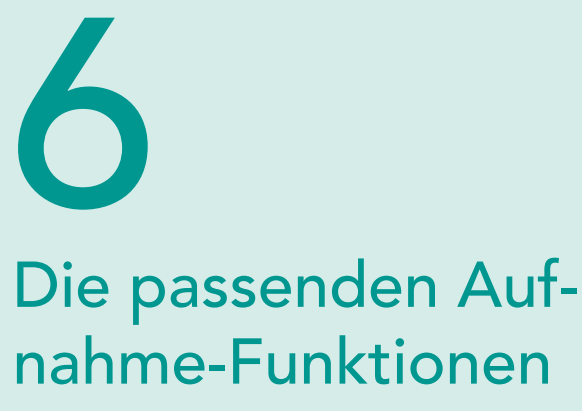

Alle erdenklichen Kameraeinstellungen lassen sich anpassen. Ob Sie die Bildqualität ändern oder Ordnernamen neu vergeben wollen: Fast alles ist möglich. Sogar aufwendige Funktionen wie etwa Mehrfachbelichtungen oder Zeitrafferaufnahmen stehen Ihnen zur Verfügung – ebenso wie Möglichkeiten der Korrektur von Objektivfehlern. Wie es klappt, erfahren Sie in diesem Kapitel.

Der Herbst bietet sich – unter anderem wegen seiner schönen Farben – für ausgiebige Fototouren an.

200 ISO | 40 mm | 1/100 s | f 5

#### 6.1 Die Nikon D610 personalisieren

Die unendliche Funktionsvielfalt der D610 ist schon beeindruckend. Fast alles, was Sie für die Aufnahme personalisieren wol-

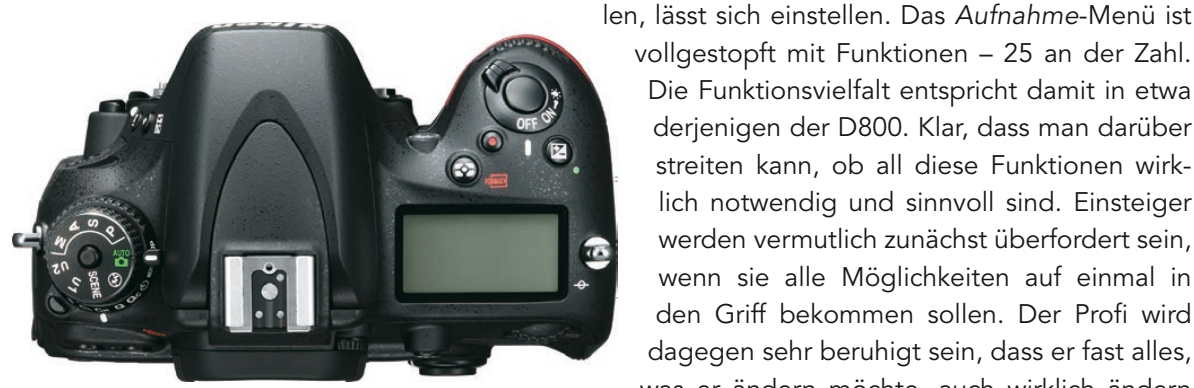

vollgestopft mit Funktionen – 25 an der Zahl. Die Funktionsvielfalt entspricht damit in etwa derjenigen der D800. Klar, dass man darüber streiten kann, ob all diese Funktionen wirklich notwendig und sinnvoll sind. Einsteiger werden vermutlich zunächst überfordert sein, wenn sie alle Möglichkeiten auf einmal in den Griff bekommen sollen. Der Profi wird dagegen sehr beruhigt sein, dass er fast alles, was er ändern möchte, auch wirklich ändern

kann. Da viele der Optionen vermutlich nur ein einziges Mal geändert werden müssen, hält sich der Aufwand in Grenzen. Wer viel mit der D610 arbeitet, den werden die Konfigurationsmöglichkeiten sehr freuen, da sie letztlich einige Arbeitszeit einsparen.

Ich werde Ihnen – ganz subjektiv – die Einstellungen detailliert vorstellen, die ich als besonders wichtig erachte. Vielleicht sind aber für Ihre persönliche Aufgabenstellung auch ganz andere Einstellungen sinnvoll. In der nebenstehenden Bildmontage wurden alle Funktionen des Aufnahme-Menüs zusammengefasst.

## Zurücksetzen

Sollen die vorgenommenen Veränderungen auf der Aufnahme-Registerkarte für die aktuelle Aufnahmekonfiguration rückgängig gemacht werden, benötigen Sie die Zurücksetzen-Funktion. Bestätigen Sie die Sicherheitsabfrage. Anschließend werden wieder die Werkeinstellungen verwendet.

| 01 |
|----|
| SC |
| ÌĽ |
| NE |
|    |
|    |
|    |
|    |

| ≥ Z      | urücksetzen |    |
|----------|-------------|----|
| <b>?</b> | Ja          |    |
|          | Nein        | OK |
| ?        |             |    |

|     | AUFNAHME                        |             |
|-----|---------------------------------|-------------|
|     | Zurücksetzen                    |             |
|     | Ordner                          | 101         |
| _   | Dateinamen                      | DSC         |
| ľ   | Funktion der Karte in Fach 2    | <b>□</b> •□ |
|     | Bildqualität                    | FINE        |
| N N | Bildgröße                       |             |
|     | Bildfeld                        |             |
|     | JPEG-Komprimierung              |             |
| -   | NEF-(RAW-)Einstellungen         |             |
|     | Weißabgleich                    | PRE         |
|     | Picture Control konfigurieren   | ⊡S[         |
|     | Konfigurationen verwalten       |             |
|     | Auto-Verzeichnungskorrektur     | <b>OFF</b>  |
|     | Farbraum                        | sRGE        |
|     | Active D-Lighting               | OFF         |
|     | HDR (High Dynamic Range)        | <b>OFF</b>  |
|     | Vignettierungskorrektur         |             |
|     | Rauschunterdr. bei Langzeitbel. | <b>OFF</b>  |
|     | Rauschunterdrück- bei ISO+      | NORM        |
|     | ISO-Empfindlichkeits-Einst-     |             |
|     | Fernauslösung                   | 🖥 2s        |
|     | Mehrfachbelichtung              | 0FF         |
|     | Intervallaufnahme               | <b>OFF</b>  |
|     | Zeitrafferaufnahme              | <b>OFF</b>  |
|     | Videoeinstellungen              |             |

## Zwei-Tasten-Reset

Ein Reset (Zurücksetzen) kann auch hardwareseitig durchgeführt werden – allerdings nur eingeschränkt. Um das zu erreichen, müssen Sie folgendermaßen vorgehen:

1 Sie müssen dazu die zwei Tasten gleichzeitig drücken, die mit einem grünen Punkt gekennzeichnet sind.

**2** Werden die beiden Tasten gleichzeitig mehr als zwei Sekunden gedrückt, führt die D610 den Reset durch.

### Was wird zurückgesetzt?

Von den Aufnahme-Funktionen werden bei diesem Reset folgende zurückgesetzt: Bildqualität, Bildgröße, Weißabgleich, HDR, Mehrfachbelichtung, Intervallaufnahme und ISO-Empfindlichkeit sowie die aktuelle Picture-Control-Konfiguration. Die anderen Aufnahme-Funktionen sind bei dieser Art des Resets nicht betroffen.

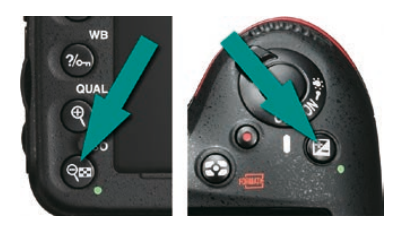

Drücken Sie diese beiden Tasten gleichzeitig, um einen Reset durchzuführen.

#### Kleiner Akrobat

Wenn Sie für bestimmte Aufnahmesituationen immer dieselben Einstellungen verwenden – etwa bei Makroaufnahmen –, ist das Speichern der Aufnahmekonfiguration zu empfehlen.

100 ISO | 180-mm-Makro | 1/<sub>200</sub> s | f 7.1

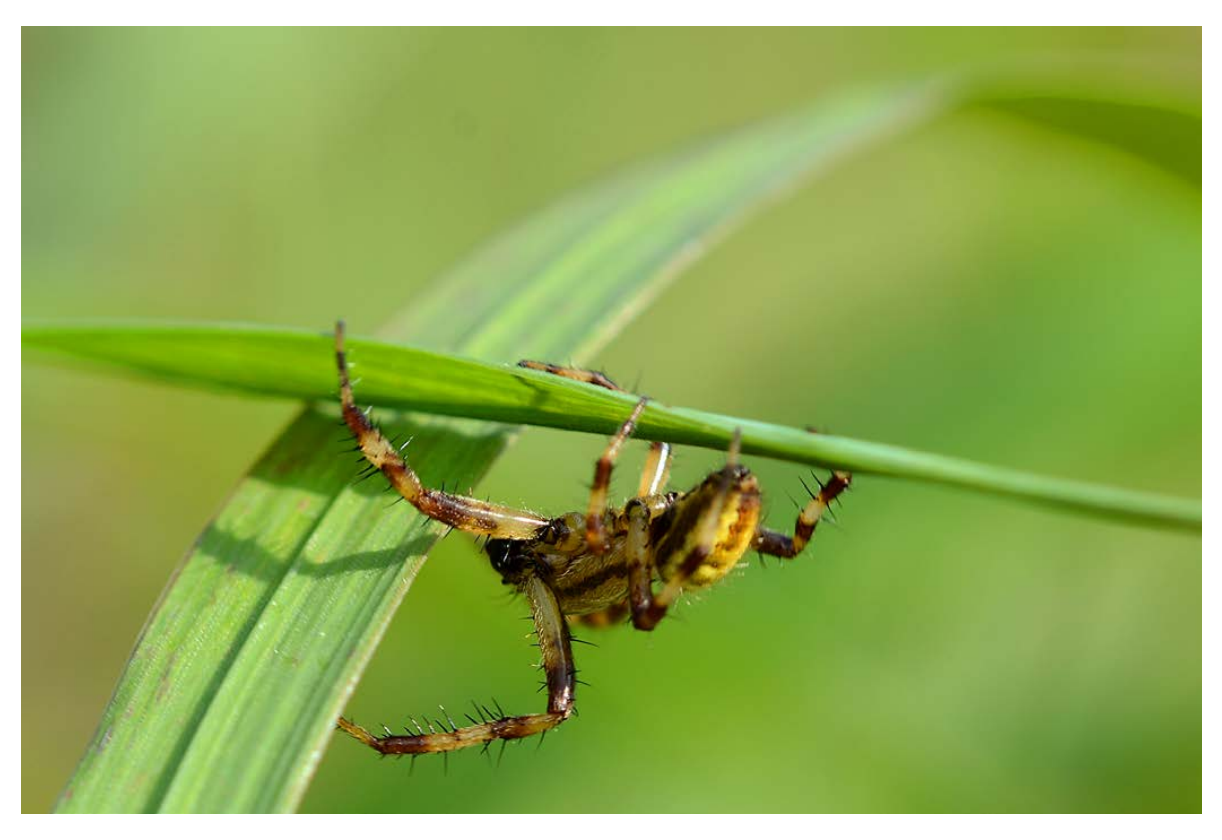

### Zurücksetzen deaktiviert

Sind die Aufnahmen bei Mehrfachbelichtungen oder Intervallaufnahmen noch nicht abgeschlossen, kann die Funktion Zurücksetzen nicht ausgewählt werden.

### Primärer Schacht

Sind beide Speicherkartenschächte belegt, wird das aktuelle primäre Speicherkartenfach gelb und unterstrichen angezeigt. Sind Bilder in dem Ordner enthalten, zeigt ein Symbol vor der Nummer in drei Stufen an, wie voll der betreffende Ordner ist. Beides ist im Bild unten markiert.

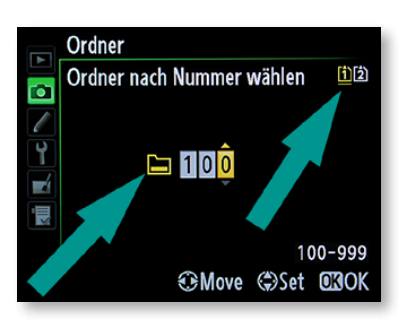

Außerdem werden mit dem Zwei-Tasten-Reset die folgenden Einstellungen zurückgesetzt: Fokusmessfeld, Belichtungssteuerung, Programmverschiebung, Belichtungskorrektur, Autofokus-Modus, AF-Messfeldsteuerung, Belichtungs-Messwertspeicher, Spiegelvorauslösung, +NEF (RAW), Belichtungsreihen, Blitzsynchronisation, Blitzleistungskorrektur, FV-Messwertspeicher sowie die Mehrfachbelichtung.

## 6.2 Dateiaktionen

Die D610 speichert die aufgenommenen Fotos in automatisch generierten Ordnern und vergibt fortlaufende Nummerierungen. Die Ordner und die Dateibenennung lassen sich ebenfalls personalisieren.

## Ordner

Auf der Speicherkarte werden automatisch Ordner angelegt, in denen die Fotos gespeichert werden. Die automatisch angelegten Ordner erhalten durchnummerierte Namen – wie beispielsweise 100ND610. Enthält ein Ordner 999 Fotos, wird automatisch ein neuer Ordner angelegt, der dann die Nummer 101 erhält. Außerdem wird bei aktiviertem Nummernspeicher ein neuer Ordner angelegt, wenn die Bildnummer 9.999 erreicht ist.

1 Mit der *Ordner*-Funktion lassen sich Ordnernummerierungen manuell einstellen.

**2** Bestimmen Sie im nachfolgenden – links abgebildeten – Menü zunächst, wie Sie den Ordner auswählen wollen.

**3** Im rechts gezeigten Dialogfeld wird die neue Bildnummer angegeben. Verwenden Sie zum Ändern der Ziffern die obere und untere Pfeiltaste des Multifunktionswählers.

4 Um zwischen den Ziffern hin und her zu wechseln, verwenden Sie die rechte und linke Pfeiltaste des Multifunktionswählers.

**5** Betätigen Sie nach dem Einstellen der neuen Nummer die *OK*-Taste, wird ein neuer Ordner mit der angegebenen Nummer

erstellt, der automatisch zum aktuellen Ordner wird, in dem dann die folgenden Aufnahmen gespeichert werden.

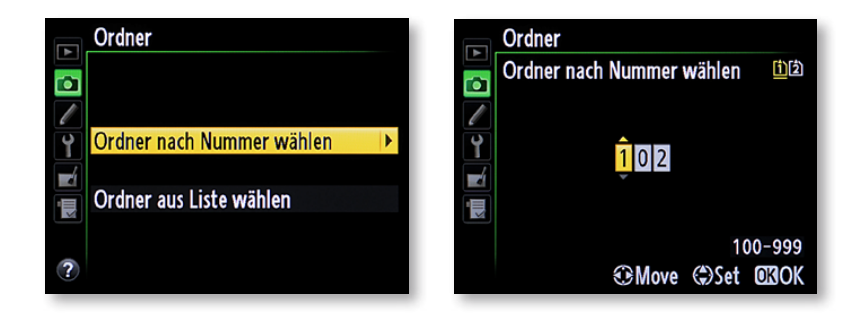

## Ordneranzahl

Sie sollten die Fotos grundsätzlich nach jeder Session von der Speicherkarte auf die Festplatte übertragen – die Speicherkarte ist ein schlechter Aufbewahrungsort. Dazu kommt auch der Nachteil, dass sich die Aufzeichnung und Wiedergabe verlangsamen, wenn viele Ordner auf der Speicherkarte angelegt wurden.

Befindet sich ein Ordner mit der Ordnernummer 999 auf der Speicherkarte, wird der Auslöser gesperrt. Die Auslösesperre wird erst dann wieder aufgehoben, wenn ein Ordner mit einer Nummerierung angelegt wird, die kleiner als 999 ist.

### Dateinamen

Standardmäßig nummeriert die D610 die Fotos automatisch durch und versieht sie am Anfang des Dateinamens mit dem Zusatz DSC\_. Der Zusatz \_DSC wird verwendet, wenn als Farbraum-Option Adobe RGB ausgewählt wurde. Das ist praktisch: So erkennen Sie sofort am Dateinamen, mit welcher Farbraum-Option das Foto entstanden ist. Die Buchstabenkombination DSC lässt sich mit der Dateinamen-Funktion verändern. Das ist zum Beispiel dann sinnvoll, wenn Sie mit verschiedenen Nikon-Modellen arbeiten. Sie können dann etwaige doppelte Benennungen vermeiden. Außerdem erkennen Sie gleich den Kameratyp. Nach dem Aufruf der Dateinamen-Funktion werden im rechts oben gezeigten Dialogfeld die beiden Namensvarianten angezeigt.

Bei der Funktion *Dateinamen* werden die Änderungen in einem gesonderten Menü vorgenommen, das Sie rechts unten abgebildet sehen. Geben Sie hier – Buchstabe für Buchstabe – den neuen Namen ein.

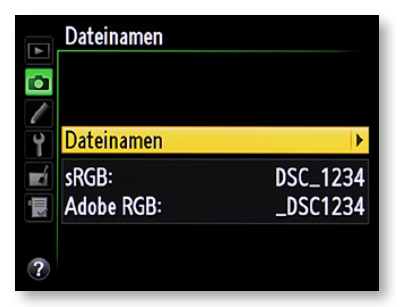

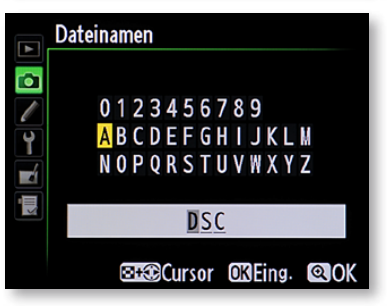

#### Texteingabe

Wenn Sie im Buchstabenbereich oben den betreffenden Buchstaben markiert haben, wird er in das Eingabefeld unten übernommen, indem Sie die *OK*-Taste drücken.

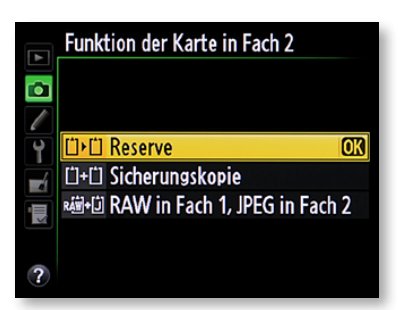

### Kartenfach 2

Sie haben auch die Möglichkeit, nur die Speicherkarte im unteren Fach zu verwenden. Ist nämlich der obere Schacht leer, wechselt die D610 automatisch zum zweiten Kartenschacht und prüft, ob dort eine Karte eingelegt wurde. Sie könnten beispielsweise den Text *D61* oder *610* eingeben, um zu kennzeichnen, welches Nikon-Kameramodell verwendet wurde. Dies ist hilfreich, wenn Sie mit mehreren Nikon-Kameras fotografieren.

## 6.3 Funktion der Karte in Fach 2

Dass die D610 zwei Speicherkartenslots besitzt, ist durchaus sinnvoll. So haben Sie zum einen mehr Speicherplatz zur Verfügung und zusätzlich erweiterte Optionen. Mit der Menüfunktion *Funktion der Karte in Fach 2* legen Sie fest, wie die zweite Speicherkarte genutzt werden soll. Ist die *Reserve*-Option aktiviert, wird die zweite Speicherkarte nur verwendet, wenn die erste Speicherkarte voll ist. Die Option *Sicherungskopie* lässt sich nutzen, um jede Aufnahme auf beiden Karten zu speichern. So können Sie sicher sein, dass bei einem Speicherkartenschaden kein Bild verloren geht. Die letzte Option ist nützlich, wenn Sie häufig parallel mit RAW- und JPEG-Daten arbeiten. So werden die RAW-Fotos auf der ersten Speicherkarte gesichert, während die JPEG-Pendants auf der zweiten Karte abgelegt werden.

## 6.4 Die Bildqualität

Ein Thema, über das sehr gerne und sehr viel diskutiert wird, sind die JPEG-Bildqualitätsstufen. Andererseits sollte man darüber eigentlich nur am Rande diskutieren. Wenn Sie ein Auto mit 300 PS besitzen, überlegen Sie ja auch nicht, auf freier Autobahn Ihre Geschwindigkeit freiwillig auf 50 km/h zu begrenzen, oder? Und so gibt es wenig Sinn, bei einer Kamera wie der Nikon D610 – die eine so exzellente Bildqualität bietet – eine geringere Qualitätsstufe einzustellen als *Fine*.

Hinzu kommt, dass die Preise für Speicherkarten und auch Festplatten derart gefallen sind, dass auch riesig große Fotobestände sehr preisgünstig gesichert werden können. Und selbst bei den 24,3 Megapixeln der D610 dauert es schon eine ganze Weile, ehe Sie zum Beispiel eine 500-GByte-Festplatte mit Fotos gefüllt haben, die heute für etwa 50 Euro erhältlich ist – für 1 TByte bezahlen Sie etwa 70 Euro. Für ungefähr 35 Euro erhalten Sie

### EXKURS – Die JPEG-Komprimierung

Je stärker die Komprimierung der JPEG-Bilder eingestellt ist, umso eher fallen die Artefakte auf, die durch das Zusammenfassen von Pixeln entstehen. JPEG bildet eine 8 x 8 Pixel große Matrix und untersucht dort die Helligkeitsunterschiede benachbarter Pixel. Je geringer die Farbunterschiede sind, umso eher werden die Pixel zu einem Farbton zusammengefasst. Dadurch entstehen die sogenannten Artefakte.

In der Abbildung unten sehen Sie links einen extrem stark vergrößerten Bildausschnitt eines unkomprimierten Fotos – rechts wurde mithilfe eines Bildbearbeitungsprogramms eine hohe Komprimierung eingestellt. Es handelt sich hier übrigens um eine Vergrößerung des Bildes unten rechts außen.

Bei keiner der Qualitätsstufen, die die D610 anbietet, würden so stark sichtbare Effekte auch nur annähernd entstehen. Ich wollte hier lediglich die Auswirkung der JPEG-Komprimierung erläutern. Sollte also wirklich einmal »Not am Mann« sein, können Sie daher auch ruhig die niedrigeren Qualitätsstufen verwenden (natürlich mit einem gewissen geringen Qualitätsverlust).

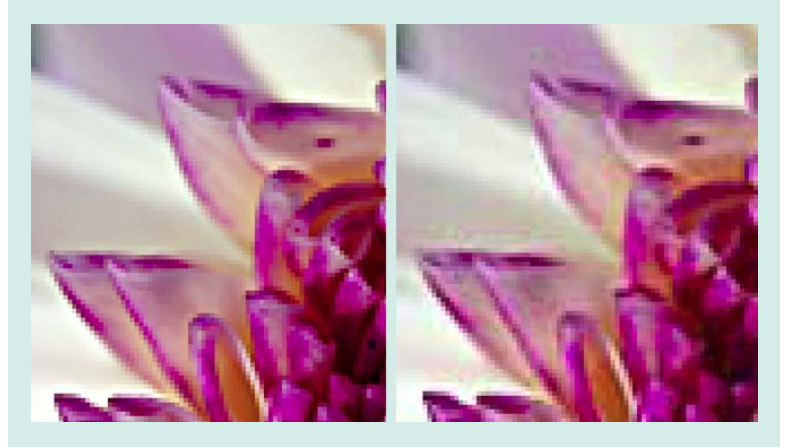

### Keine Unterschiede

Da die Unterschiede der JPEG-Qualitätsstufen auch bei starker Vergrößerung im Druck kaum zu erkennen sind, verzichte ich auf Bildbeispiele. Die Unterschiede sind selbst am Monitor nur bei bestimmten Motiven und selbst dann nur sehr schwer zu erkennen.

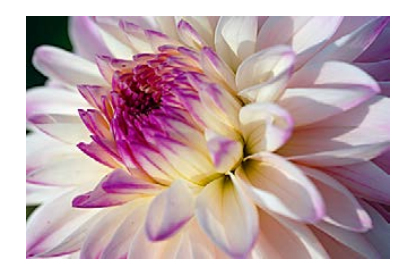

eine 16-GByte-SDHC-Speicherkarte mit einer ausgezeichneten Schreibgeschwindigkeit.

Darauf finden (je nach Motiven) ungefähr 800 JPEG-Fotos in *Fi-ne*-Qualität Platz – dies sollte für viele »normale Fototouren« ausreichend sein. Außerdem sollten Sie bedenken, dass Sie – falls es beispielsweise bei Webveröffentlichungen wirklich nötig ist – die Qualität ja nachträglich jederzeit reduzieren können. Ist ein Foto aber erst einmal in einer niedrigeren Qualitätsstufe gespeichert, kann es nachträglich nicht mehr verbessert werden.

## Die Qualitätsstufen

Insgesamt bietet die Nikon D610 sieben verschiedene Qualitätsstufen an. Drei davon beziehen sich auf RAW-Bilder in Kombina-

### Qualität

Alternativ zur Menüvariante kann die Qualität auch durch Drücken der *QUAL*-Taste und Drehen des hinteren Einstellrads verändert werden. Diese Variante ist schneller als der Weg über das Menü.

#### Einstellung

Standardmäßig gibt Nikon die Option JPEG Normal vor. Egal, ob Sie mit RAW+JPEG oder nur JPEG arbeiten, sollten Sie unbedingt zur Fine-Option wechseln, um die bestmögliche Bildqualität zu erhalten. tion mit einem JPEG-Bild – drei verschiedene Qualitätsstufen sind für das JPEG-Format vorhanden. Mit der letzten Variante wird nur ein RAW-Bild gesichert.

### JPEG-Bilder

Mit der *Fine*-Option erhalten Sie die beste Bildqualität, da hier nur eine Komprimierung von 1:4 vorgenommen wird. Dadurch entstehen natürlich größere Dateigrößen. Bei der *Normal*-Option werden die Bilder ungefähr im Verhältnis 1:8 komprimiert, bei der *Basic*-Option beträgt es 1:16.

Der einzige Grund, nicht mit der *Fine*-Option zu arbeiten, ist mangelnder Speicherplatz auf der Speicherkarte. Hier wäre aber eine zusätzliche Speicherkarte die bessere Wahl.

### **RAW-Optionen**

Für RAW-Bilder gibt es dieselben Qualitätsstufen, wenn neben dem RAW-Bild auch eine JPEG-Variante gespeichert werden soll – Sie sehen das nachfolgend im linken Bild. Außerdem haben Sie die Option, ausschließlich ein RAW-Bild aufzuzeichnen. Es ist Ansichtssache, welche der Varianten Ihnen besser gefällt.

Es ist durchaus sinnvoll, auch eine JPEG-Variante mitzuspeichern, wenn Sie nach dem Übertragen auf den PC gleich eine »fertige« Bildvariante haben möchten.

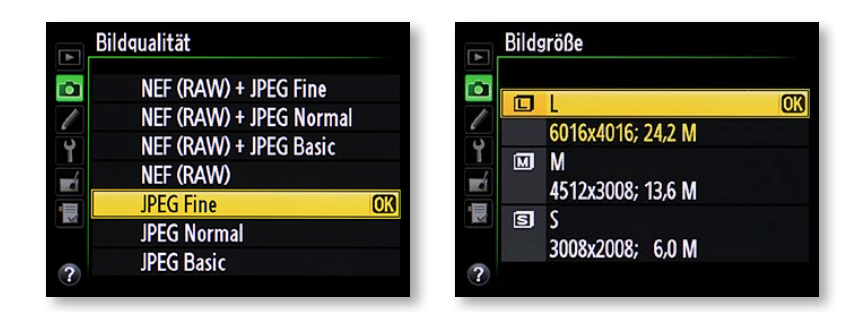

## Bildgröße

Die D610 bietet drei verschiedene Bildgrößen an. Prinzipiell sagt man ja, dass jeweils immer nur die beste Bildqualität verwendet werden soll, da man die Qualität nachträglich per Bildbearbeitung nicht verbessern kann.

Wegen der hohen Auflösung der D610 ist es aber durchaus eine Überlegung wert, ob man hier eventuell doch die mittlere Bild-

#### Deaktiviert

Wurde das RAW-Format eingestellt, ist die *Bildgröße*-Option nicht verfügbar.

#### EXKURS – RAW-Bilder

Viele Fotografen arbeiten gerne mit dem RAW-Format, das sozusagen die »Rohdaten« der Bilder enthält. So können Sie beispielsweise auf unterschiedliche Weißabgleichaufnahmen verzichten – legen Sie die gewünschte Einstellung einfach nachträglich fest.

Neben dem Anpassen der Weißabgleich-Einstellungen lassen sich auch Belichtungskorrekturen später modifizieren – beispielsweise mit Capture NX 2 –, was sehr praktisch ist. Neben der Nachbearbeitungsoption bietet RAW den Vorteil einer größeren Farbnuancierung – die Bilder werden nämlich mit einer Farbtiefe von 12 oder 14 Bit gespeichert. JPEG-Bilder enthalten dagegen nur eine Farbtiefe von 8 Bit. Beim späteren Anpassen der Tonwerte gehen so weniger Bildinformationen verloren als bei 8-Bit-Bildern. Nikon nennt die RAW-Bilder übrigens Nikon Electronic Format, wodurch sich die Dateiendung .nef ergibt.

#### **RAW-Optionen**

Da es für RAW-Bilder dieselben Qualitätsstufen gibt wie für die Variante, die mit JPEG-Bildern kombiniert ist, ist es durchaus eine Überlegung wert, ob Sie »Speicherplatz vergeuden« wollen, um das Bild doppelt zu sichern (NEF (RAW) + JPEG). Sie haben dabei nämlich den Vorteil, dass Sie neben dem RAW-Bild, das Sie nachträglich in jedem Fall für eine Weiterverwendung entwickeln müssen, gleich eine fertige Variante zur Verfügung haben. Diese Variante benötigt aber natürlich mehr Speicherplatz.

größe verwenden möchte. Da Sie aber vermutlich vorher nicht ganz sicher wissen, wofür Sie ein Foto später einmal verwenden, ist diese Entscheidung nicht ganz leicht.

Falls Sie kleinere Varianten benötigen, können Sie diese ja auch jederzeit mithilfe eines Bildbearbeitungsprogramms erstellen – natürlich »verschwenden« die großen Originaldateien dann viel Speicherplatz auf der Festplatte.

Was die hohe Megapixelanzahl bewirkt, zeigen folgende Daten: Die größte Bildvariante können Sie bei einer Auflösung von 200 dpi bis zu einer Größe von 76 x 51 Zentimeter in bester Qualität ausdrucken – selbst bei 300 dpi sind es noch ausgezeichnete 51 x 34 Zentimeter. Die kleinste Variante mit etwa 6 Megapixeln reicht dagegen nur für eine Größe von 28 x 26 Zentimeter. Die mittlere Größe mit 13,6 Megapixeln kann bis zu einer Größe von 57 x 38 Zentimeter in bester Qualität ausgedruckt werden.

Wenn Sie mit der D610 fotografieren, kommen Sie um größere Speicherkarten von mindestens 8 oder noch besser noch 16 beziehungsweise 32 GByte kaum herum.

### Optimum

Viele Fotografen nutzen das RAW-Format gerne, um bei der nachträglichen Bildbearbeitung das Optimum aus den Bildern herausholen zu können. Ein großer Nachteil des RAW-Formats sind aber die sehr großen Dateigrößen, die dabei entstehen. So benötigen Sie nicht nur größere Speicherkarten und Festplattenkapazitäten bei der Archivierung – auch die Aufnahmegeschwindigkeit bei Serienaufnahmen sinkt.

### Bildfeld

Die D610 ist eine Vollformatkamera – Sie können die Objektive, die Sie vielleicht noch von Ihrer DX-Kamera besitzen, aber dennoch weiter verwenden. Die D610 erkennt die DX-Objektive standardmäßig automatisch und blendet einen Rahmen im Sucher ein, um den Bereich zu kennzeichnen, der in diesem Modus aufgenommen wird. Dabei kommt es darauf an, welche Option Sie bei der Individualfunktion *a4 – Messfeld-LED –* eingestellt haben. Ist die Option *AUTO* aktiviert, sehen Sie die nachfolgend oben abgebildete Variante.

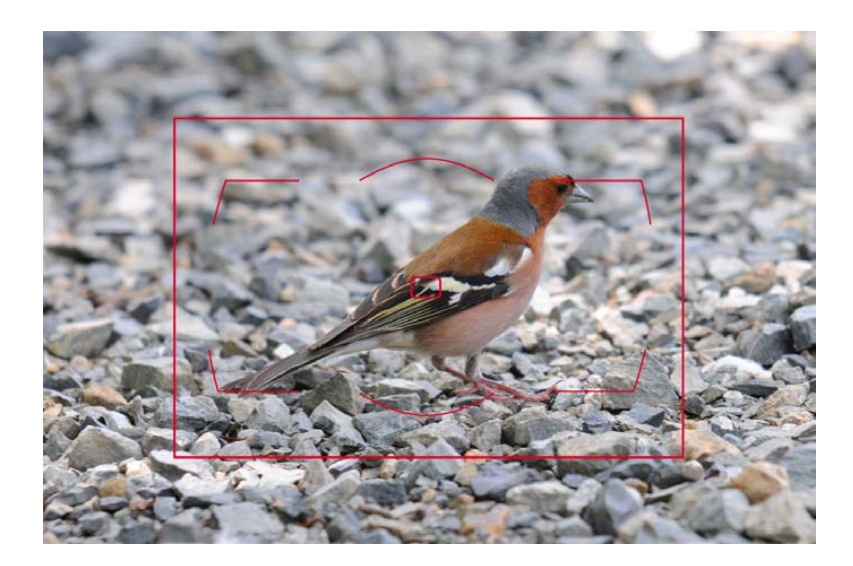

## DX-Format

Oben sehen Sie die Markierung, wenn die Messfeld-LED-Option aktiviert wurde – unten die andere Variante, die im Sucher zu sehen ist.

200 ISO | 280 mm | 1/<sub>320</sub> s | f 7.1

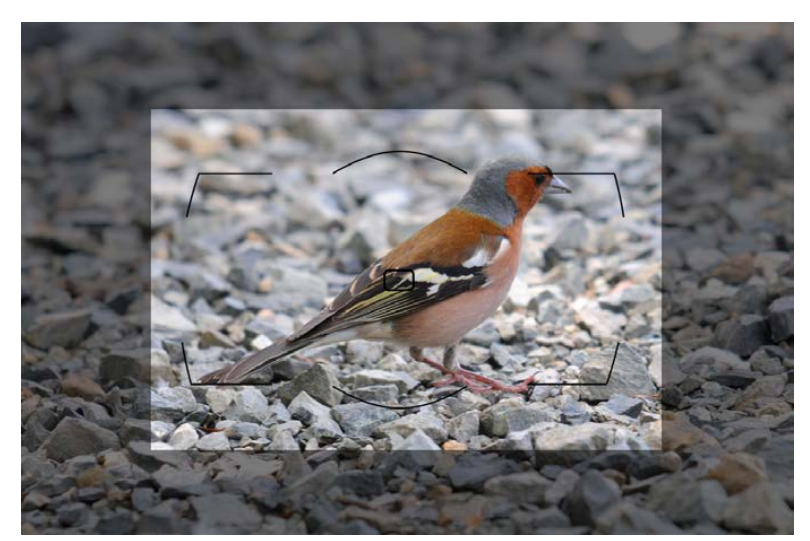

Der dickere Rahmen kennzeichnet den DX-Bereich. Haben Sie die Option Aus aktiviert, wird der umliegende Bereich abgedunkelt dargestellt – so wie es in der vorherigen unteren Abbildung zu sehen ist. Die Bereiche, die sich außerhalb der Markierung befinden, sind im endgültigen Foto nicht zu sehen.

Interessant ist dabei, dass eventuell eingeblendete Gitterlinien im DX-Modus nicht angezeigt werden, weil die Linien dann sehr eng an der Bildbegrenzung liegen würden. Das würde eher irritieren als helfen.

Beim DX-Modus kommt dann wieder der sogenannte Cropfaktor zum Tragen. Der Bildwinkel ist enger – die Brennweite verlängert sich also scheinbar um den Faktor 1,5, so wie Sie es vielleicht von DX-Modellen gewohnt sind. Eins sollten Sie aber bedenken: Bei der DX-Variante macht die D610 nichts anderes, als kameraintern Bildteile des Gesamtbilds abzuschneiden – das können Sie auch ohne Weiteres nachträglich per Bildbearbeitung erledigen.

## Die Bildfeld-Optionen

Die *Bildfeld*-Option im *Aufnahme*-Menü können Sie nutzen, wenn Sie selbst vorgeben wollen, welcher Modus verwendet werden soll. Sie finden im Menü die folgenden Optionen vor.

Standardmäßig ist die Option *DX-Format-Automatik* aktiviert. In diesem Fall ist die zweite Option nur verfügbar, wenn ein FX-Objektiv angeschlossen ist – das ist auch sinnvoll so gelöst. Mit der Option *Auswahl des Bildfeldes* können Sie dann im folgenden Menü angeben, ob die Aufnahmen im FX- oder DX-Format aufgenommen werden sollen – Sie sehen dies rechts.

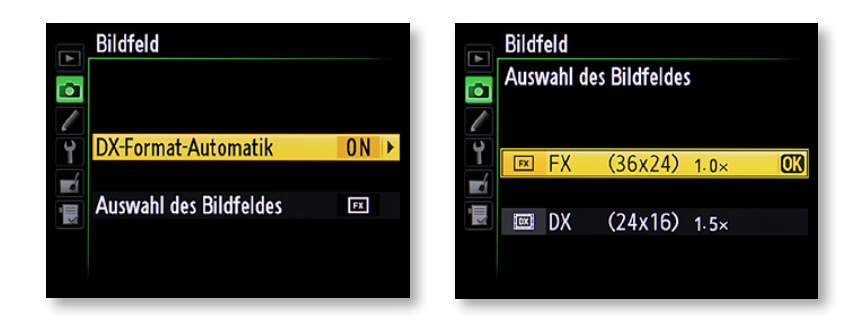

## JPEG-Komprimierung

Die Option JPEG-Komprimierung benötigen Sie, um die Größe der Datei zu steuern. Aber auch hier sollten Sie keine Kompro-

### Abgeschnitten

Durch das Abschneiden von Bildteilen schrumpft im DX-Modus die Bildgröße auf 3.936 x 2.624 Pixel (etwa 10 Megapixel) – immer noch ein recht hoher Wert.

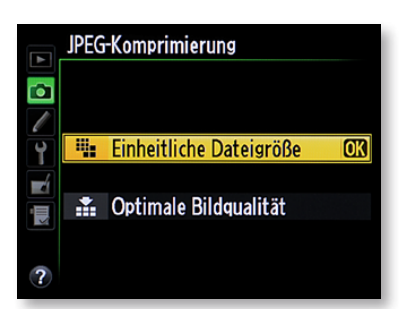

#### Komprimierung

Da die JPEG-Komprimierung standardmäßig auf Einheitliche Dateigröße eingestellt ist, sollten Sie diese Option vor der ersten Fototour auf Optimale Bildqualität umstellen. misse eingehen und die Option *Optimale Bildqualität* einstellen. Ist die standardmäßig vorgegebene Option *Einheitliche Dateigröße* aktiviert, versucht die D610, alle Bilder auf eine annähernd einheitliche Dateigröße zu komprimieren. Dabei entstehen allerdings unterschiedliche Bildqualitäten, daher ist diese Option nicht zu empfehlen.

Die Praxis zeigt außerdem, dass die Dateigrößen auch bei dieser Option deutlich voneinander abweichen – je nachdem, um welche Motive es sich handelt. Flächige Motive – zum Beispiel bei einem unscharfen Hintergrund – ergeben standardmäßig kleinere Dateien. Deshalb werden diese Fotos weniger komprimiert. Fotos, die viele Details enthalten, ergeben dagegen normalerweise größere Dateien – hier wird eine stärkere Komprimierung angewendet.

## **NEF-Komprimierung**

Das Fotografieren im RAW-Format hat einen großen Nachteil: Es entstehen sehr große Dateien – bei der hoch auflösenden D610 ganz besonders. Je nach Motiv ergeben sich so pro Foto 25 bis 30 MByte an Daten.

Dies kostet nicht nur viel Speicherplatz, sondern auch der Pufferspeicher ist schneller voll und das Übertragen der Dateien auf die Speicherkarte dauert länger. So verlieren Sie deutlich an Geschwindigkeit bei der Aufnahme. Sehr praktisch ist daher die Funktion *NEF-(RAW-)Einstellungen*. Hier stellen Sie unter anderem die Art der Komprimierung für die RAW-Dateien ein.

Im Typ-Menü finden Sie zwei Optionen zur Komprimierung der NEF-Dateien. Bei der verlustfreien Variante lässt sich die Dateigröße gegenüber einem unkomprimierten NEF-Bild um ungefähr 20–40 % verkleinern. Bei der verlustbehafteten Komprimierung sind es sogar 35–55 % – je nach aufgenommenem Motiv.

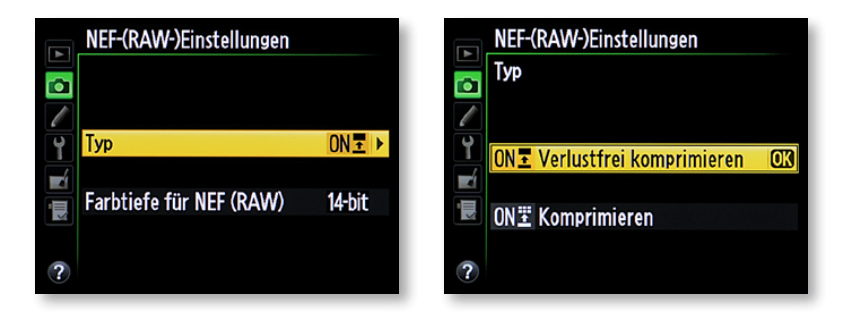

### EXKURS – Farbtiefe

Mit der zweiten Option im Menü *NEF-(RAW-)Einstellungen – Farbtiefe für NEF (RAW) –* wählen Sie, ob die RAW-Bilder mit einer Farbtiefe von 12 oder sogar 14 Bit aufgezeichnet werden sollen – Sie sehen diese Option im Bild rechts.

Je höher die Farbtiefe, umso mehr Farbnuancen kann der Sensor erfassen. Bei der 14-Bit-Variante sinkt allerdings die Aufnahmegeschwindigkeit bei Serienaufnahmen ein wenig.

### Einschränkungen beim Bit-Wert

Es gibt aber einige Punkte, die Sie bedenken sollten, wenn Sie überlegen, Bilder in höheren Farbtiefen als 8 Bit aufzunehmen, zumal die Dateien mehr Festplattenkapazität benötigen.

In den meisten Fällen wird Ihnen der höhere Dynamikumfang der 12- beziehungsweise 14-Bit-Bilder nichts nutzen, da als Endprodukt nur 8-Bit-Bilder verwendet werden können. Das JPEG-Format unterstützt beispielsweise lediglich 8 Bit. Auch Monitore können mit der größeren Nuancierung nichts anfangen, da sie lediglich mit 8 Bit pro Farbkanal arbeiten.

Auch beim Druck hilft Ihnen die größere Farbtiefe nicht weiter, da die Druckgeräte die höhere Anzahl an Farbnuancen ebenfalls nicht verarbeiten können. Zu guter Letzt ist auch erwähnenswert, dass selbst das menschliche Auge nicht in der Lage ist, mehr als 8 Bit – dies entspricht 256 Graustufen pro Farbkanal – aufzulösen. Daher werden Sie Unterschiede im Aussehen auch nicht erkennen.

Viele Bildbearbeitungsprogramme unterstützen ebenfalls nur die geringere Farbtiefe. Selbst bei professionellen Programmen à la Photoshop gibt es Einschränkungen, wenn Bilder mit einer größeren Farbtiefe bearbeitet werden – einfachere Bildbearbeitungsprogramme unterstützen diesen Modus gelegentlich gar nicht.

Vorteile liefern die Bilder mit größerer Farbtiefe dann, wenn Sie diese hinsichtlich Helligkeit/Kontrast oder Farbe optimieren wollen. Hier gehen weniger Farbtöne verloren als bei 8-Bit-Bildern, da mehr Nuancen zur Verfügung stehen.

#### HDR – DRI

Sehr stark in Mode ist gerade die »HDR-Fotografie«, bei der versucht wird, möglichst viele Helligkeitsnuancen in einem Foto unterzubringen, um große Kontrastumfänge wiedergeben zu können – hier hilft Ihnen die größere Farbtiefe der RAW-Bilder.

Die D610 bietet im *Aufnahme*-Menü eine *HDR*-Funktion, bei der allerdings nur zwei unterschiedlich belichtete Bilder kameraintern zusammengefügt werden.

HDR steht für High Dynamic Range. Aber auch hier gilt: Gedruckt werden können solche Ergebnisse erst nach der Umwandlung in »normale« 8-Bit-Bilder.

Drucken können Sie dagegen die sogenannten DRI-Bilder, wobei DRI für Dynamic Range Increase steht (Increase = Steigerung). Dabei werden Bilder, die mit unterschiedlichen Belichtungszeiten aufgenommen wurden, zu einem 8-Bit-Bild zusammengefügt.

|    | NEF-(RAW-)Einstellungen |
|----|-------------------------|
|    | Farbtiefe für NEF (RAW) |
|    |                         |
| Y  | 12-bit 12 Bit           |
|    |                         |
| N. | 14-bit 14 Bit 🛛 🕅       |
| ?  |                         |

### Dynamikumfang

Der Begriff »Dynamikumfang« ist immer häufiger im Zusammenhang mit der Qualitätsbeurteilung digitaler Fotos anzutreffen. Man meint damit, wie viele Helligkeitsstufen zwischen den Maximalwerten Schwarz und Weiß dargestellt werden können. Je mehr Nuancen dargestellt werden, umso größer ist der Dynamikumfang.

### Rummelimpressionen

Das Bild entstand als 14-Bit-Variante im RAW-Format. Bei der Bildaufbereitung habe ich neben der pauschalen Belichtung auch die Schatten- und Lichterpartien etwas angepasst und das Ergebnis erst dann als 8-Bit-Datei exportiert. Die Farbsättigung und die Bildschärfe wurden dann per »normaler Bildbearbeitung« ein wenig optimiert.

800 ISO | 70 mm | 1/<sub>80</sub> s | f 4.5

Die Option Verlustfrei komprimieren ist die Standardvorgabe und es spricht nichts dagegen, diese auch so zu übernehmen. Bei beiden Komprimierungsoptionen ist mit bloßem Auge kein Qualitätsverlust zu erkennen – auch nicht bei der verlustbehafteten Komprimierung.

Natürlich gehen beim Komprimieren prinzipiell immer Daten verloren – anders könnte die Datei ja nicht kleiner werden. Zu erkennen ist der Verlust aber auch bei starken Ansichtsvergrößerungen nicht.

Zusätzlich erhöhen Sie mit der Komprimierung auch wieder die Aufnahmegeschwindigkeit etwas. Natürlich spielt auch die eingestellte Bit-Tiefe eine Rolle bei der Dateigröße. Im 14-Bit-Modus wachsen unkomprimierte NEF-Bilder – je nach Motiv – auf bis zu etwa 35 MByte an.

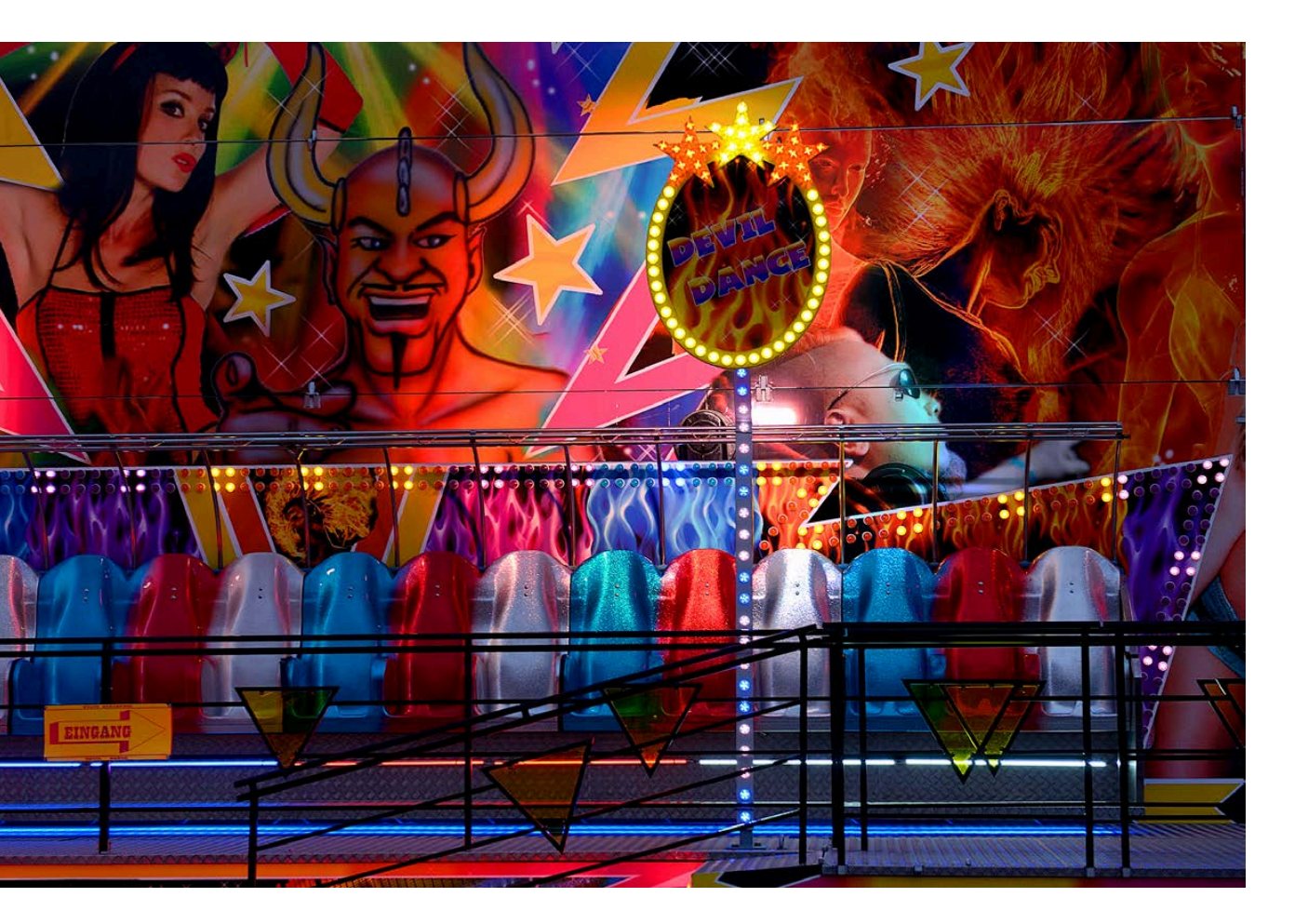

## 6.5 Weißabgleich

Die Farbe des Lichts misst man in <sup>°</sup>Kelvin. Im Laufe des Tages verändert sich die Farbe des Lichts. Während beim Auf- und Untergang der Sonne das Licht rötlich wirkt, ist es mittags bläulich. So weisen zu unterschiedlichen Tageszeiten aufgenommene Fotos auch einen unterschiedlichen Farbcharakter auf.

Übrigens sind nicht nur die wärmeren Farbtemperaturen am Morgen und Abend ein Grund, zu dieser Zeit Fotos zu schießen. Dazu kommt, dass bei einem hohen Sonnenstand am Mittag kurze Schatten entstehen, die die aufgenommenen Objekte »flach« erscheinen lassen. Entstehen längere Schatten, wirken die Objekte dagegen plastischer.

## Weißabgleich anpassen

Das menschliche Auge gleicht die »Farbstiche« der verschiedenen Tageszeiten automatisch aus. So erscheint uns ein weißes Blatt Papier immer als weiß. Bei Kameras ist dies ganz anders. Vielleicht haben Sie ja aus analogen Zeiten noch die Auswirkungen im Gedächtnis. Wenn Sie einen sogenannten Tageslichtfilm in die Kamera eingelegt hatten und dann beispielsweise einen mit Neonröhren beleuchteten Raum fotografierten, entstand ein starker Grünstich. Um diesem Dilemma zu entkommen, musste ein Kunstlichtfilm oder ein entsprechender Farbkorrekturfilter verwendet werden.

Im digitalen Zeitalter ist dies deutlich einfacher. Der automatische Weißabgleich korrigiert derartige Farbstiche selbstständig. Dabei sucht die Kamera neutrale Grautöne im Bild und stellt danach die Farbwiedergabe so ein, dass im hellsten Punkt des Fotos ein neutrales Weiß entsteht. In vielen Fällen erhalten Sie dadurch ausgewogene Ergebnisse. Es kommen aber hin und wieder Situationen vor, bei denen im automatischen Modus keine zufriedenstellende Farbwiedergabe entsteht oder wo Sie eine ganz bestimmte Farbstimmung erhalten wollen – wie beispielsweise den rötlichen Farbstich bei Kerzenschein-Aufnahmen.

Im Weißabgleich-Menü finden Sie acht Einstellungen für verschiedene Aufnahmesituationen. Die aktuelle Einstellung wird auch im LC-Display angezeigt. Ein entsprechendes kleines Symbol sehen Sie rechts neben dem WB-Hinweis. Im Bild rechts sehen Sie beispielsweise das Symbol für Direktes Sonnenlicht.

### Einstellungen

Auch die Einstellungen für den Weißabgleich lassen sich schneller ohne das Menü anpassen. Verwenden Sie dazu die WB-Taste und drehen Sie die Einstellräder. Beobachten Sie dabei die Einstellungen im Display.

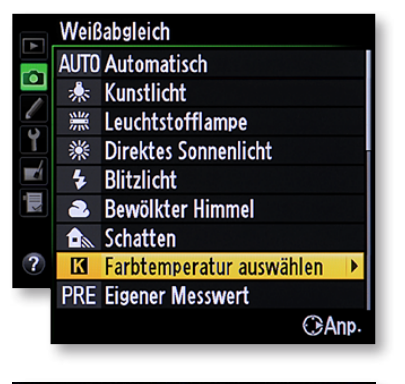

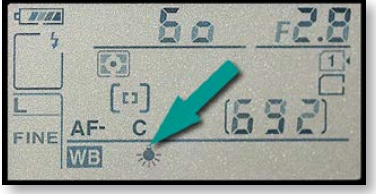

#### Kunstlicht

Vielleicht kennen Sie aus analogen Zeiten noch die Auswirkungen von Kunstlicht. Wenn Sie einen sogenannten Tageslichtfilm in die Kamera eingelegt hatten und dann zum Beispiel in einem Raum fotografiert haben, der mit Neonröhren beleuchtet wurde, ergab sich ein starker Grünstich. Um dies zu korrigieren, musste ein Kunstlichtfilm oder ein entsprechender Farbkorrekturfilter eingesetzt werden. Der automatische Weißabgleich digitaler Kameras korrigiert dieses Manko selbstständig.

#### EXKURS – Weißabgleich

Damit durch die verschiedenen Farbtemperaturen keine Farbstiche entstehen, hat man zu analogen Zeiten unterschiedliche Filmtypen (für Tages- oder Kunstlicht) oder Farbfilter eingesetzt. Im digitalen Zeitalter erledigt die Digitalkamera die notwendigen Korrekturen automatisch – über die sogenannte chromatische Adaption verfügt auch das menschliche Auge. So empfindet das menschliche Auge ein weißes Blatt Papier in den unterschiedlichsten Lichtsituationen immer als weiß. Der automatische Weißabgleich der digitalen Kameras sucht im Bild nach der hellsten Stelle. Diese wird dann als »weiß« interpretiert. Probleme gibt es dann, wenn die hellste Stelle im Bild gar nicht weiß ist. Dann entstehen unerwünschte Farbstiche.

Man kann auch im digitalen Zeitalter noch eine sehr alte Methode nutzen, um Farbstiche zu vermeiden. Wenn Sie nämlich ein Foto mit einer Graukarte machen, lässt sich nachträglich leicht ein farbstichfreies Foto erstellen, weil die Graukarte dann als Referenzpunkt verwendet werden kann. Alternativ zur Graukarte können Sie auch hilfsweise ein weißes Blatt Papier abfotografieren, um die Farbtemperatur zu ermitteln. Die Nikon D610 bietet dafür die Referenzbild-Funktion an. Das Referenzbild wird verwendet, damit der Prozessor die Farbtemperatur präzise ermitteln kann.

Zur Bestimmung des Weißabgleichs gibt es verschiedene Automatiken. Zudem können Sie die gewünschte Farbtemperatur auch manuell vorgeben. Neben der Option des automatischen Weißabgleichs werden beispielsweise Optionen bereitgestellt, die zu bestimmten Lichtsituationen passen, wie etwa Kunstlicht, direktes Sonnenlicht oder bewölkter Himmel. So ist für jede Aufnahmesituation ein passender Wert vorgegeben. Viele neuen Nikon-Modelle bieten sogar eine Funktion an, um wie bei einer Belichtungsreihe mehrere Fotos mit unterschiedlichen Weißabgleichwerten aufzunehmen – so auch die D610.

#### Weißabgleich – nachträglich

Eine ganz andere Variante für den Weißabgleich lässt sich nutzen, wenn Sie häufig bei schwierigen Lichtverhältnissen arbeiten. Nehmen Sie in solchen Fällen die Aufnahmen im RAW-Format auf. Beim RAW-Format erhalten Sie die Rohdaten des Fotos.

Die Weißabgleich-Einstellungen werden bei JPEG-Aufnahmen dem Foto endgültig und damit unveränderlich zugewiesen. Beim RAW-Format lassen sich die bei der Aufnahme verwendeten Weißabgleich-Einstellungen dagegen nachträglich ohne Qualitätsverlust ändern. So können Sie am Rechner ganz bequem verschiedene Weißabgleich-Einstellungen testen, um die beste Bildwirkung zu ermitteln. Diese Variante ist nicht nur bequemer, sondern auch schneller, als wenn Sie viele verschiedene Aufnahmen erstellen müssen, um unterschiedliche Weißabgleichwerte zu testen.

Bei komfortablen Bildbearbeitungsprogrammen können Sie auch einen Weißpunkt im Bild bestimmen, anhand dessen die Farbeinstellungen vorgenommen werden. Gegebenenfalls lässt sich auch hier ein Foto mit einer Graukarte verwenden, um im Bildbearbeitungsprogramm die Farbwerte zu ermitteln – das funktioniert nämlich nicht nur kameraintern.

## Mehrere Automatiken

Im Automatisch-Untermenü finden Sie zwei unterschiedliche Einstellungen AUTO1 und AUTO2. Bei der zweiten Einstellung entstehen wärmer wirkende Bilder, da die rötlicheren Töne betont werden. Den meisten Anwendern wird die erste Option eher zusagen, da man diesen Bildeindruck von den bisherigen »Nikon-Fotos« eher gewohnt ist.

## Werte korrigieren

Für jede Aufnahmesituation ist ein passender Wert vorgegeben, der nach dem Drücken der rechten Pfeiltaste des Multifunktionswählers in dem im oberen Bild unten rechts gezeigten Menü allerdings auch verändert werden kann.

1 Verwenden Sie dazu die obere und untere Pfeiltaste des Multifunktionswählers.

**2** Mit der rechten und linken Pfeiltaste des Multifunktionswählers verschieben Sie den Farbton in maximal sechs Stufen Richtung Blau oder Orange. Eine Stufe entspricht dabei etwa 5 Mired.

**3** Mit der oberen und unteren Pfeiltaste des Multifunktionswählers wird der Farbton in Richtung Grün oder Magenta verschoben.

**4** Die Veränderungen sind nicht absolut, sondern relativ. Das bedeutet, dass die voreingestellte Wirkung der ausgewählten Option erhalten bleibt, deren Stärke aber leicht verändert wird.

Mired bezeichnet übrigens die Verschiebung der Farbtemperatur und entspricht dem mit 1.000.000 multiplizierten Kehrwert der Farbtemperatur in Kelvin. Die Einheit Mired wird auch verwendet, um Korrekturfilter zu kennzeichnen. Für die *Leuchtstofflampe*-Option gibt es zusätzlich folgendes Untermenü mit verschiedenen Lampentypen zur Auswahl – Sie sehen es rechts unten.

## Eine Hardware-Variante

Sehr praktisch: Sogar die Korrekturwerte lassen sich hardwareseitig ohne Umweg über das Menü einstellen. Drücken Sie die *WB*-Taste und drehen Sie das vordere Einstellrad. Beobachten Sie die Einstellungen im LC-Display.

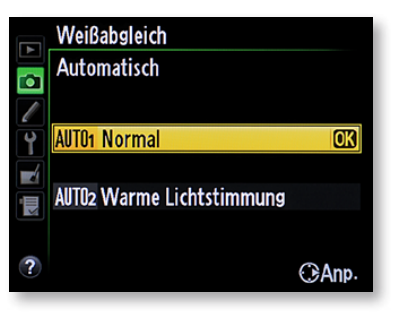

## WB-Korrekturen

Ehe Sie komplexe Veränderungen an den Weißabgleich-Einstellungen vornehmen und dafür eventuell sehr viele Versuche benötigen, ist es empfehlenswerter, das NEF-Format zu verwenden und die gewünschte Veränderung nachträglich mithilfe eines Bildbearbeitungsprogramms vorzunehmen.

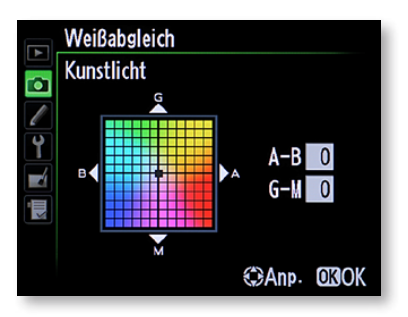

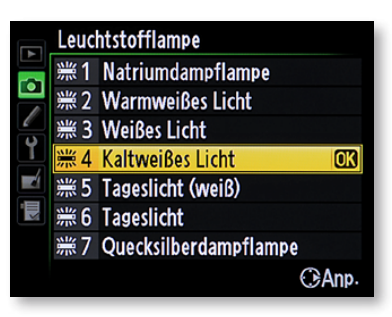

Wenn Korrekturen vorgenommen wurden, sehen Sie das nachfolgende Sternchen rechts neben dem *WB*-Symbol, das in der folgenden rechten Abbildung markiert wurde.

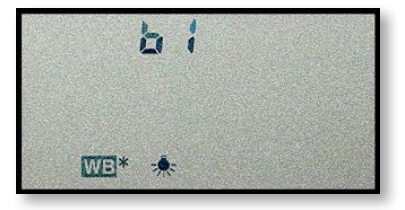

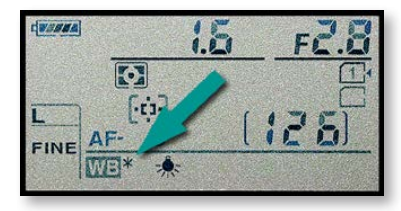

## Ganz gezielt einstellen

Am Ende der Liste finden Sie zwei durchaus nützliche Funktionen, um die Weißabgleich-Einstellungen ganz gezielt anzupassen. Nutzen Sie die Option *Farbtemperatur auswählen*, um die Farbtemperatur ganz präzise innerhalb der verfügbaren Spanne von 2.500 bis 10.000 Kelvin einzustellen. Wollen Sie die Einstellungen hardwareseitig vornehmen, drehen Sie nach dem Drücken der *WB*-Taste das hintere Einstellrad, bis das *K*-Symbol erscheint. Der gewünschte Kelvin-Wert kann dann anschließend mit dem vorderen Einstellrad ausgewählt werden.

### **Eigener Messwert**

Wenn Sie es ganz genau nehmen wollen, ist die letzte Option bestimmt interessant für Sie. Bei der Funktion *Eigener Messwert* wird der Weißabgleich für eine bestimmte Szene ganz gezielt eingestellt. Dabei haben Sie zwei Optionen: Entweder Sie messen die aktuellen Lichtverhältnisse direkt oder Sie greifen auf ein bereits aufgenommenes Bild zurück. Sie können maximal vier verschiedene Messwerte speichern, um für unterschiedliche Aufnahmesituationen gewappnet zu sein. Zu jedem Messwert kann zudem eine Beschreibung hinzugefügt werden.

## Direkte Messung

Bei der direkten Messung wird die Farbtemperatur anhand der aktuellen Beleuchtung gemessen. Achten Sie darauf, dass Sie zum Messen eine Graukarte oder ein weißes Blatt Papier zur Hand haben.

1 Nach dem Drücken der WB-Taste drehen Sie das hintere Einstellrad, bis die PRE-Option erscheint. Soll der neu gemessene

|              | Farbtemperatur auswählen |       |
|--------------|--------------------------|-------|
|              | 4550 K                   |       |
| -            | 4760 K                   |       |
| Ĭ            | 5000 K                   | OK    |
|              | 5260 K                   |       |
| <u>k</u> iii | 5560 K                   |       |
|              | 5880 K                   |       |
|              |                          | OAnp. |

Wert anschließend gleich verwendet werden, stellen Sie die *d*-1bis *d*-4-Option ein. Dies erreichen Sie, indem Sie das vordere Einstellrad drehen, während Sie die WB-Taste gedrückt halten.

**2** Anschließend muss die *WB*-Taste losgelassen und dann erneut gedrückt werden.

**3** Dieses Mal müssen Sie die Taste so lange gedrückt halten, bis im Display im Bildzähler die Anzeige *PRE* anfängt zu blinken.

4 Visieren Sie nun das bereitgehaltene weiße Blatt möglichst bildfüllend an und drücken Sie den Auslöser durch. Fotografiert wird dabei allerdings nichts – es wird lediglich der Messwert gespeichert. Das Fokussieren ist bei dieser Variante nicht nötig – auf die Schärfe kommt es bei der Weißabgleich-Messung nicht an.

**5** Hat die Messung geklappt, erscheint im Display die für etwa drei Sekunden blinkende Anzeige *Good* – andernfalls wird *no Gd* angezeigt. Dies kann bei zu hellen oder dunklen Lichtverhältnissen passieren. Drücken Sie in einem solchen Fall den Auslöser erneut durch.

**6** Bei Erfolg wird der Messwert in der aufgerufenen Voreinstellung gespeichert. Falls sich hier bereits ein Messwert befindet, wird dieser ohne Sicherheitsabfrage überschrieben.

## Weißabgleich-Messwerte

Sollen bereits aufgenommene Fotos für die Weißabgleich-Einstellungen verwendet werden, müssen Sie zunächst einstellen, in welches Set das Bild aufgenommen werden soll – d-1 bis d-4 stehen zur Verfügung.

1 Markieren Sie das betreffende Feld mit den Pfeiltasten des Multifunktionswählers.

**2** Um die Einstellungen anzupassen, drücken Sie die Indexbildtaste.

**3** In einem gesonderten Menü finden Sie dann Optionen, um beispielsweise eine Feinabstimmung einzustellen oder einen

Kommentar einzutippen. Sie sehen das Menü nachfolgend in der rechten Abbildung.

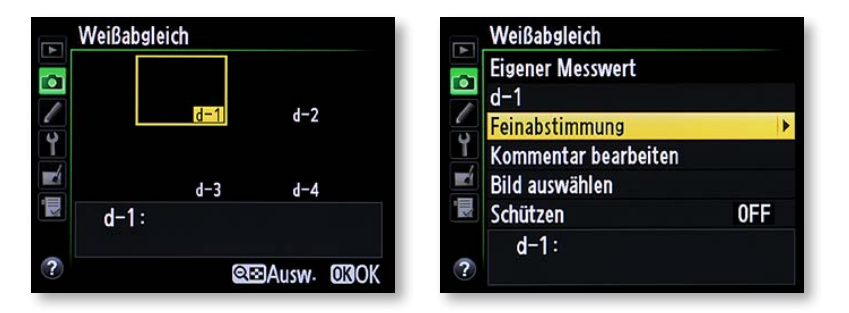

4 Für die Bearbeitung eines Kommentars wird das links abgebildete Menü geöffnet.

**5** Um bereits aufgenommene Bilder für den Weißabgleich zu nutzen, rufen Sie die Funktion *Bild auswählen* auf. In dem damit geöffneten Menü sehen Sie Miniaturbilder der aufgenommenen Bilder.

**6** Die Option *d-1* übernimmt den Wert des Weißabgleichs in die erste Voreinstellung. Sind dort bereits Werte vorhanden, werden diese überschrieben.

7 Die *Schützen*-Funktion benötigen Sie, um zu verhindern, dass der Wert überschrieben werden kann.

8 Verwenden Sie die Option *Bild auswählen*, wenn die Weißabgleich-Einstellungen von einem bereits aufgenommenen Bild übernommen werden sollen. Die Funktion ist natürlich nur verfügbar, wenn sich Fotos auf der Speicherkarte befinden. Soll statt der Miniaturbilder ein Einzelbild angezeigt werden, drücken Sie einfach die Lupentaste.

9 Zur Auswahl eines Fotos wird die OK-Taste benötigt.

## Weißabgleich-Bracketing

Wenn Sie ganz unsicher sind, welche Weißabgleich-Einstellung die geeignete ist, können Sie auch das sogenannten Weißabgleich-Bracketing nutzen – das ist sozusagen eine Belichtungsreihe für den Weißabgleich. Um diese Option nutzen zu können, müssen Sie die Individualfunktion *e6* auf die Option *Weißabgleichsreihe* setzen.

**1** Zum Anpassen der Einstellungen drücken Sie die *BKT*-Taste links neben dem Sucher. Drehen Sie das hintere Einstellrad, um die Anzahl der Aufnahmen festzulegen – Sie kennen dieses Verfahren bereits von der Belichtungsreihe.

**2** Zum Festlegen der Schrittweite muss das vordere Einstellrad gedreht werden. Ist die *Weißabgleichsreihe* aktiviert, wird im Display das Symbol *WB-BKT* angezeigt. Ich habe es im Bild rechts markiert.

Beim Auslösen wird nur ein Foto aufgenommen. Dieses wird anschließend mit unterschiedlichen Weißabgleich-Einstellungen auf der Speicherkarte gesichert. Die *Weißabgleichsreihe* ist nur bei JPEG-Bildern möglich – logisch, da ja beim NEF-Format die Einstellungen nachträglich im Bildbearbeitungsprogramm vorgenommen werden.

# 6.6 Bildoptimierung

Die D610 enthält sozusagen ein komplettes Bildbearbeitungsprogramm. Der sogenannte EXPEED 3-Prozessor mit dem Picture Control System wurde komplett von der D4 übernommen. Er verarbeitet die Bilder nach der Aufnahme extrem schnell, sodass zügige Bildfolgen auch bei aktivierten Bildoptimierungsfunktionen möglich sind.

Ob die Optionen für Sie interessant sind, müssen Sie selbst entscheiden. Es gibt einige Gründe für und gegen das Optimieren der Bilder innerhalb der Kamera. Bildjournalisten, die ihre Bilder möglichst schnell und perfekt in die Redaktionen übermitteln wollen, werden die Möglichkeiten zur sofortigen Bildoptimierung vermutlich sehr schätzen – entfällt so doch die nachträgliche Bearbeitung.

Da die Möglichkeiten der nachträglichen Bearbeitung am PC aber vielfältiger und auch präziser sind, ist das Abschalten der Optionen die richtige Wahl, wenn Sie über einen PC verfügen.

| ►  | e6 Autom. Belichtungsreihen |                      |    |  |  |  |  |
|----|-----------------------------|----------------------|----|--|--|--|--|
| Ô  |                             |                      |    |  |  |  |  |
|    | AE\$                        | Belichtung & Blitz   | OK |  |  |  |  |
| Ŷ  | AE                          | Nur Belichtung       |    |  |  |  |  |
| -4 | \$                          | Nur Blitz            |    |  |  |  |  |
|    | WB                          | Weißabgleichsreihe   |    |  |  |  |  |
|    | 瞄                           | ADL-Belichtungsreihe |    |  |  |  |  |
| ?  |                             |                      |    |  |  |  |  |

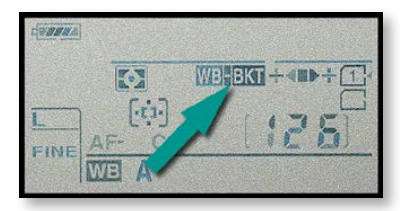

Dies ist der EXPEED 3-Prozessor.

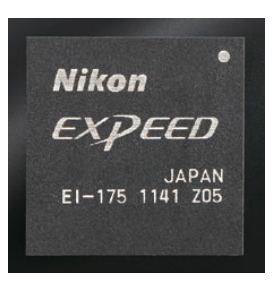

### Test

In vielen Fällen ist die Bildoptimierung reine Geschmackssache. Daher sollten Sie verschiedene Testaufnahmen machen, bevor Sie sich entschließen, eine Optimierungsoption dauerhaft einzusetzen. So können Sie von Bild zu Bild ganz gezielt Einfluss auf die Bildqualität nehmen. Die Bearbeitung innerhalb der Kamera lässt sich auch nicht genau kalkulieren. Selbst bei ähnlichen Motiven können leicht differierende Ergebnisse entstehen.

## Blick auf den Elm, Niedersachsen

Um beim Betrachter Beachtung zu finden, sollten Ihre Fotos schon eine gewisse Brillanz haben – »flaue, matschige« Bilder kommen selten an. Damit Ihre Fotos brillant wirken, können Sie bei den Bildoptimierungen ein wenig »nachhelfen«. Übrigens (lt. Duden): »brillant: (franz.) glänzend; fein«.

200 ISO | 75 mm | 1/640 s | f 13

### Varianten

Sie haben zwei verschiedene Möglichkeiten, Bildbearbeitungsfunktionen einzusetzen. Falls Sie das Bild zunächst »normal« aufnehmen wollen, können Sie auf die Optionen der *Bildbearbeitung*-Registerkarte zurückgreifen und die Fotos nach der Aufnahme in der Kamera bearbeiten.

Auf der Speicherkarte befinden sich dann zwei Bildvarianten: zum einen das Original und zum anderen die bearbeitete Variante. Dagegen werden die Optionen, die im *Aufnahme*-Menü ein-

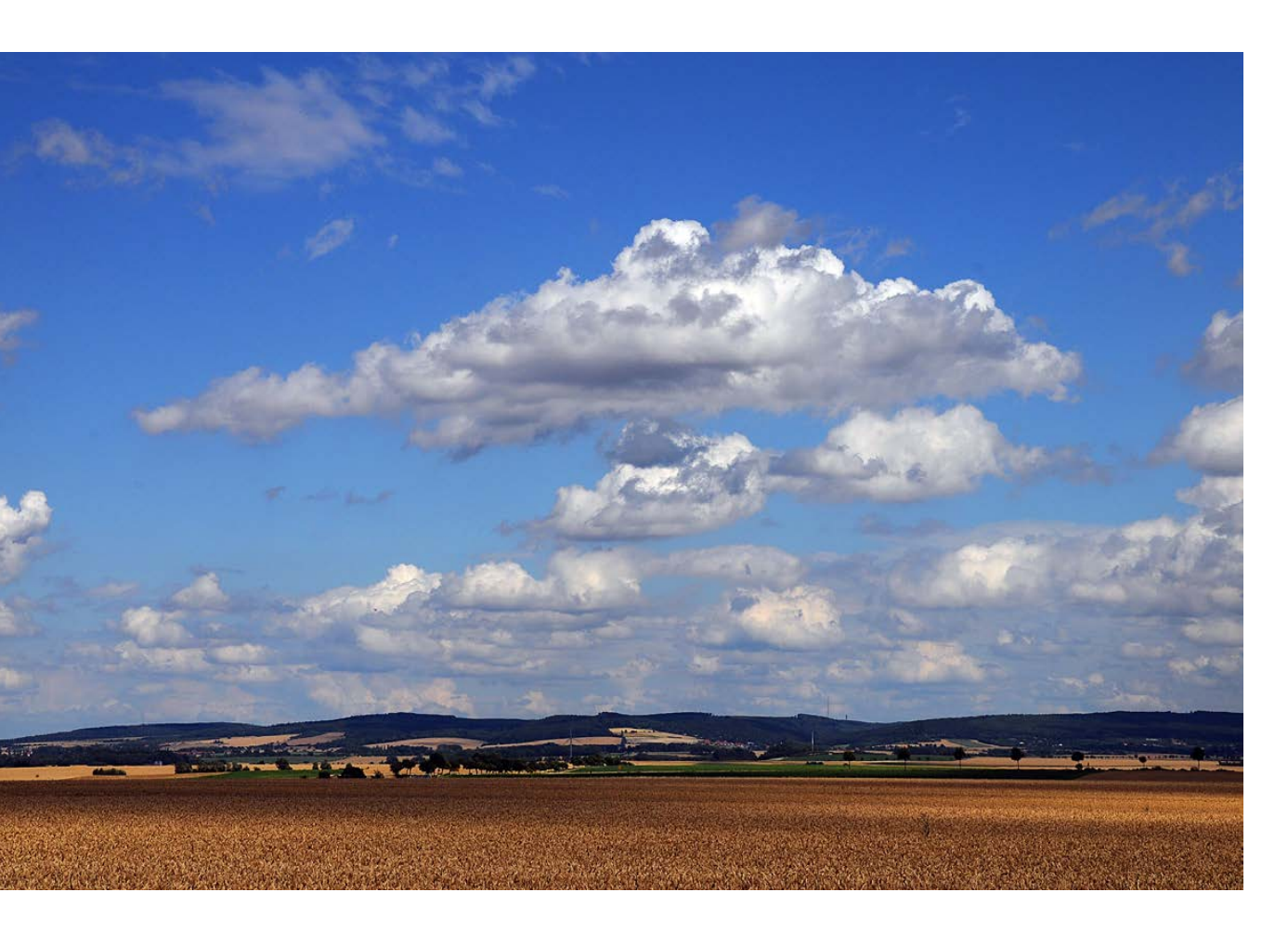

gestellt werden, direkt auf das Foto angewendet – ein »Original« fehlt hier demnach. Daher ist es durchaus eine Überlegung wert, eher die Funktionen der *Bildbearbeitung*-Registerkarte zu verwenden, um gegebenenfalls später auch noch auf das Original zurückgreifen zu können.

## **Die Optionen**

Die verfügbaren Optionen finden Sie im Menü Picture Control konfigurieren.

**1** Rufen Sie die Funktion *Picture Control konfigurieren* auf. Sie finden dann die folgenden – rechts abgebildeten – sechs Standardoptionen im Untermenü vor.

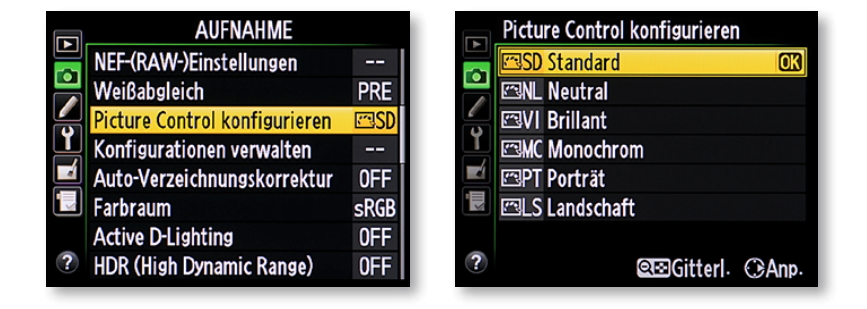

**2** Die *Standard*-Option ist die Voreinstellung. Hier entstehen ausgewogene Ergebnisse. Die Option ist für die meisten Aufgabenstellungen gut geeignet.

**3** Die Option *Neutral* ist geeignet, wenn Sie die Bilder lieber nachträglich per Bildbearbeitung am PC optimieren wollen.

4 Die Einstellung *Brillant* erhöht die Farbsättigung, den Kontrast und die Schärfe. So entstehen leuchtendere, kräftigere Farben. Um gleich druckfertige Ergebnisse zu erhalten, können Sie diese Option ausprobieren. Einigen Fotografen sind die Einstellungen allerdings zu stark, weil etwas unnatürliche Ergebnisse entstehen könnten.

**5** Die Modi *Porträt* und *Landschaft* stimmen die Bilder exakt auf diese beiden Aufnahmesituationen ab, sodass optimale Bildergebnisse entstehen.

### RAW

Wenn Sie RAW-Bilder aufnehmen, haben Sie die Möglichkeit, die Bildoptimierungseinstellungen nachträglich mit einem geeigneten Bildbearbeitungsprogramm vorzunehmen – beispielsweise Capture NX 2.

#### Grafische Anzeige

In der Gittergrafik sehen Sie, wie stark Helligkeit und Kontrast sowie die Farbsättigung bei den einzelnen Vorgaben verändert werden. So erkennen Sie beispielsweise, dass im Neutral-Modus die geringste Kontrast- und Sättigung-Veränderung vorgenommen wird – beim Brillant-Modus (V) dagegen die größte. Mit der oberen oder unteren Pfeiltaste des Multifunktionswählers wechseln Sie zwischen den Vorgaben. Die aktuelle Vorgabe ist gelb hervorgehoben.

**6** Nach Drücken der Indexbildtaste sehen Sie in der gesonderten Übersicht die Änderungen der Modi in einer Grafik – Sie sehen sie im folgenden Bild links.

## Informationen

Im Sucher können Sie nicht sehen, welche Optimierungseinstellung verwendet wurde. Nutzen Sie dazu die *info*-Taste rechts neben dem Monitor. Damit werden nämlich alle für die Aufnahme relevanten Daten auf dem Monitor angezeigt – Sie haben dies bereits im letzten Kapitel kennengelernt. Sie sehen im Bild rechts, dass im Beispiel die *Standard*-Bildoptimierung eingestellt ist.

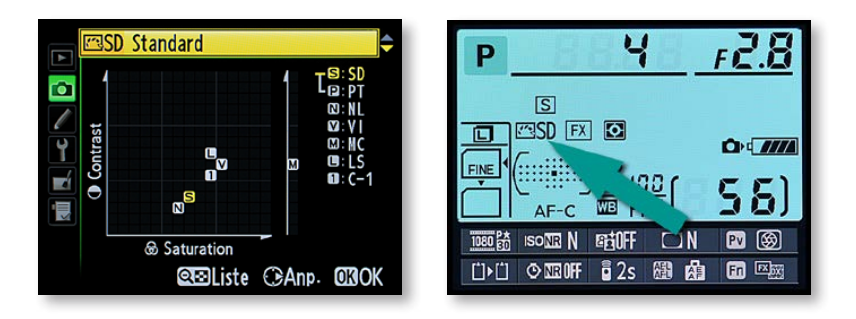

## Benutzerdefinierte Einstellungen

Soll es ganz genau zugehen, können Sie die vorgegebenen Einstellungen auch nach Ihren Bedürfnissen anpassen.

**1** Drücken Sie nach dem Aufruf der Option die rechte Pfeiltaste des Multifunktionswählers, um in das Untermenü zu gelangen. Sie können wahlweise ganz gezielt in die einzelnen Parameter eingreifen oder aber die Einstellung mit der sogenannten *Schnellanpassung*-Funktion global verstärken oder abschwächen.

2 Verwenden Sie die rechte oder linke Pfeiltaste des Multifunktionswählers, um die Wirkung der Einstellung um maximal zwei Stufen zu verstärken oder abzuschwächen. Die aktuelle Einstellung erkennen Sie an der gelben Markierung. Wenn Sie dieses Verfahren beispielsweise bei der *Brillant*-Option einsetzen, wirkt das Ergebnis noch brillanter.

**3** Bei den Funktionen *Neutral* und *Monochrom* ist die Option *Schnellanpassung* nicht verfügbar.

#### Aktives D-Lighting

Wenn Sie im Aufnahme-Menü die Option Active D-Lighting aktiviert haben, sind bei den Bildoptimierungsoptionen die Kontrast- und Helligkeit-Regler deaktiviert – die Werte werden automatisch angepasst. Verwenden Sie die untere Pfeiltaste des Multifunktionswählers, um zu den detaillierten Einstellungen zu gelangen. Falls Sie eine der Detaileinstellungen anpassen, sollte die *Schnellanpassung*-Option anschließend nicht mehr eingesetzt werden, da andernfalls die Änderungen an den detaillierten Einstellungen gelöscht werden.

|   | Standard                     |             |   | Standard         |              |
|---|------------------------------|-------------|---|------------------|--------------|
|   | Cohnellennessung             | Figioff     |   | Schnellennessung | FildF        |
| • | Schnellanpassung             |             |   | Schnellanpassung |              |
| l | <sub>┌</sub> Scharfzeichnung | A0          | l | Scharfzeichnung  |              |
| Y | - Kontrast                   |             | Y | -Kontrast        |              |
|   | - Helligkeit                 |             |   | - Helligkeit     |              |
|   | - Farbsättigung              |             |   | - Farbsättigung  | A - O +      |
|   | └ Farbton                    | - O ÷       |   | Farbton          | - 0 +        |
| ? | œ⊡Gitterl. 📾Z                | urücks OBOK | ? | 🕮 Gitterl. 🔞     | urücks: OBOK |

### Nicht schärfen

Soll keine Bildschärfung vorgenommen werden, stellen Sie den Wert *0* links in der Liste ein. Dies ist sinnvoll, wenn die Schärfung später in einem Bildbearbeitungsprogramm vorgenommen werden soll.

## Scharfzeichnung

Die Scharfzeichnung-Option verändert die Kontraste der Konturen im Bild, um den Eindruck eines schärferen Bilds zu erhalten. Je höher der Wert, umso stärker wirkt sich die Scharfzeichnung aus. Wird ein Wert verändert, zeigt ein gelber Strich unter der Skala an, wo sich die Standardeinstellung befindet.

Ganz links in der Skala sehen Sie das A-Symbol, das für eine automatische Schärfung steht. Wenn Sie diese Option auswählen, wird das A-Symbol grün markiert. Dabei wird die Schärfung für jedes Motiv individuell eingestellt.

|   | Standard                    |    | Standard         |              |
|---|-----------------------------|----|------------------|--------------|
| ك | SEG OFF                     | لك |                  | 210FF        |
|   | Schnellanpassung 📃 🗖 🗝      |    | Schnellanpassung | - 0 -        |
| I | Scharfzeichnung AO          | l  | Scharfzeichnung  | A09          |
| Ŷ | Kontrast                    | Ŷ  | - Kontrast       | A = _ 0 _ +  |
|   | Helligkeit =0               |    | - Helligkeit     | ≡0 <b></b>   |
|   | Farbsättigung               |    | - Farbsättigung  | A = 0 +      |
|   | Farbton                     |    | - Farbton        | - 0 +        |
| ? | œ⊡Gitterl∈ t⊠Zurücks∈ 0300K | ?  | œ⊡Gitterl. @Z    | urücks. 🖾 OK |

### Automatische Schärfung

Die automatische Schärfung ist nicht empfehlenswert, da Sie keinerlei Kontrolle über das Ergebnis haben.

## Kontrast

Mit der nächsten Option wird der Kontrast des Bildes angepasst. Dabei stehen Werte von –3 bis +3 zur Verfügung. Standardmäßig finden Sie das Symbol in der Mitte der Skala in der 0-Stellung.

#### Farbcharakteristika

Für leuchtende, kräftige Farben wurde bei der analogen Fotografie zum Beispiel ein Fuji-Film eingelegt – für gedecktere Ergebnisse ein Kodak-Film.

**1** Stellen Sie negative Werte ein, um den Kontrast abzuschwächen. Dies ist bei Szenen mit großem Kontrast sinnvoll – wie etwa bei Gegenlichtaufnahmen. Positive Werte verstärken den Kontrast, was bei kontrastarmen Szenen – wie zum Beispiel Nebel – nützlich ist.

**2** Die automatische Einstellung sollten Sie verwenden, wenn die D610 den optimalen Kontrast für jedes Bild automatisch ermitteln soll.

**3** Bei der *Helligkeit*-Option kann von Stufe +1 bis -1 variiert werden. Eine automatische Einstellung fehlt hier verständlicherweise. Mit der Belichtungseinstellung hat diese Option nichts zu tun – das Bild wird insgesamt aufgehellt oder abgedunkelt.

**4** Wenn Sie gesättigte Bilder gerne mögen (wie beispielsweise die analogen »Fuji-Farben«), erhöhen Sie den Wert der *Farbsättigung*-Option. Die möglichen Werte variieren von –3 bis +3, wobei höhere Werte eine stärkere Farbsättigung bedeuten.

**5** Ein wenig vorsichtig sollten Sie mit der letzten Option – *Farbton* – umgehen, da die Wirkung nicht leicht zu beurteilen ist. Mit negativen Werten bis –3 verschieben sich die Farbtöne von Rot zu Violett, von Blau zu Grün und von Grün zu Gelb.

**6** Werden dagegen positive Werte bis maximal +3 verwendet, findet eine Verschiebung von Rot zu Orange, von Grün zu Blau und von Blau zu Violett statt. Die Option könnte beispielsweise interessant sein, wenn Hauttöne etwas wärmer erscheinen sollen.

7 Falls Sie bereits vorgenommene Änderungen verwerfen wollen, verwenden Sie die Taste mit dem Mülleimersymbol. Bestätigen Sie zum Löschen die nebenstehende Sicherheitsabfrage.

### Monochrom

Die *Monochrom*-Option bietet diverse Möglichkeiten an, um schwarz-weiße oder getönte Fotos aufzunehmen.

Aber auch hier gilt: Sie haben nuanciertere Eingriffsmöglichkeiten, wenn Sie die aufgenommenen Bilder nachträglich in einem Bildbearbeitungsprogramm umwandeln – zumal Sie dann auch noch jederzeit auf das farbige Original zurückgreifen können.

1 Die ersten Optionen benötigen Sie, um die Schärfe sowie den Kontrast und die Helligkeit festzulegen.

**2** Mit der Option *Filtereffekte* simulieren Sie Farbfilter, wie sie bei der analogen Fotografie verwendet werden.

|   | Monochrom       |             |   | Monochrom               |             |
|---|-----------------|-------------|---|-------------------------|-------------|
|   | o               | Getoff      |   | Cale and a state many m | Figiff      |
|   | Scharfzeichnung | A0 9        |   | Schartzeichnung         | AO          |
| l | Kontrast        | A = 0 +     | Ø | Kontrast                |             |
| Y | Helligkeit      |             | Y | Helligkeit              | =0±         |
|   | Filtereffekte   | OFF YORG    |   | Filtereffekte           |             |
|   | Tonen           |             |   | Tonen                   |             |
|   | B&W             |             |   | B&W                     |             |
| ? | Q⊡Gitterl. 🛍Z   | urücks OBOK | ? | 👁Gitterl. 📾Z            | urücks OBOK |

Dabei können Sie auf Gelb (Y), Orange (O), Rot (R) und Grün (G) zurückgreifen. Die ersten drei Filter lassen sich beispielsweise nutzen, um den Kontrast zu verstärken, was sich bei Landschaftsaufnahmen anbietet, wenn Wolkenstrukturen besser zur Geltung kommen sollen.

Der Grün-Filter reduziert den Kontrast bei Hauttönen und ist daher beispielsweise gut für schwarz-weiße Porträtaufnahmen geeignet.

**3** Um einen eingestellten Filter wieder zu deaktivieren, stellen Sie den Regler auf die Option *OFF*.

## Tonen

Schon zu analogen Zeiten, als engagierte Fotografen ihre schwarzweißen Bilder im eigenen Labor entwickelten, hatte das Tonen von Bildern seinen besonderen Reiz – vielleicht erinnern Sie sich ja noch an die schicken sepiafarbenen Bilder. Diesen Effekt erreichen Sie mit der *Tonen*-Funktion im *Monochrom*-Menü. Dort stehen verschiedene Farbtöne zur Auswahl.

1 Sobald Sie einen der neun angebotenen Farbwähler auswählen, werden in der Zeile darunter Optionen zur Sättigung der

|   | Picture Control konfigurieren |
|---|-------------------------------|
|   | 🖾 SD Standard                 |
|   | 🖾 NL Neutral                  |
|   | 🖾 VI Brillant                 |
| ľ | MC Monochrom                  |
|   | 🖾 PT Porträt                  |
|   | 🖾 LS Landschaft               |
|   |                               |
| ? | 🖾 Gitterl. 🛈 Anp.             |

Farbe verfügbar - Sie sehen dies nachfolgend im rechten Bild. Wechseln Sie mit der oberen und unteren Pfeiltaste des Multifunktionswählers zwischen den Zeilen.

|   | Monochrom       |                |    | Monochrom       |              |
|---|-----------------|----------------|----|-----------------|--------------|
|   | Caborfreichnung | FEOFF          |    | C1              | Giloff       |
| • | Schartzeichnung | AC             |    | Schartzeichnung | A0 9         |
| l | Kontrast        |                | ľ  | Kontrast        | A = O +      |
| Ŷ | Helligkeit      |                | Ϋ́ | Helligkeit      | ≡o≢          |
|   | Filtereffekte   | OFFYORG        |    | Filtereffekte   | OFFYORG      |
|   | Tonen           |                |    | Tonen           |              |
|   | B&W             |                |    | Sepia, 4        |              |
| ? | œ⊡Gitterl. @Z   | urücks: 🖸 🕄 OK | ?  | Q⊡Gitterl. MiZ  | urücks: OBOK |

2 Stellen Sie in der unteren Zeile eines der drei Farbfelder links von der Mittelstellung ein, wenn die Sättigung reduziert werden soll. Mit den Farbfeldern rechts erhöhen Sie dagegen die Farbsättigung.

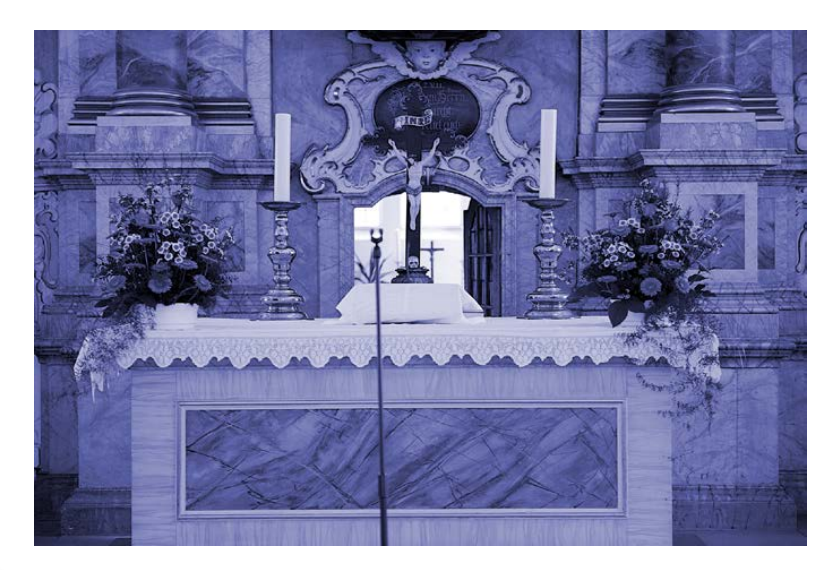

## Um getonte Bilder aufzunehmen, muss das Motiv dafür geeignet

St. Trinitatiskirche, Wolfenbüttel

sein. So sollten Sie kontrastreiche Motive mit einigen Details verwenden, damit das Ergebnis gut zur Geltung kommt.

400 ISO | 70 mm | 1/160 s | f 3.2

|   | AUFNAHME                      |      |
|---|-------------------------------|------|
|   | NEF-(RAW-)Einstellungen       |      |
|   | Weißabgleich                  | PRE  |
|   | Picture Control konfigurieren | ⊡SD  |
| Ţ | Konfigurationen verwalten     |      |
|   | Auto-Verzeichnungskorrektur   | OFF  |
| • | Farbraum                      | sRGB |
|   | Active D-Lighting             | OFF  |
| ? | HDR (High Dynamic Range)      | OFF  |

#### Konfigurationen verwalten 6.7

Sehr nützlich ist die nächste Funktion im Aufnahme-Menü. Die Funktion Konfigurationen verwalten benötigen Sie, um Veränderungen, die Sie in den Bildoptimierungen eingestellt haben, zu speichern.

**1** Nach dem Aufruf der Funktion finden Sie die nachfolgend links abgebildeten Optionen im Untermenü vor. Wurde noch keine Konfiguration gesichert, sind die beiden Verwaltungsoptionen zum Umbenennen und Löschen deaktiviert – wie im Bild zu sehen.

**2** Rufen Sie hier die Funktion *Speichern/bearbeiten* durch Drücken der rechten Pfeiltaste des Multifunktionswählers auf. Damit wird das bereits bekannte Menü der Funktion *Picture Control konfigurieren* geöffnet. Nehmen Sie die gewünschten Einstellungen – wie bereits bekannt – vor und drücken Sie die *OK*-Taste.

**3** Nun kann im Menü, das Sie in der Mitte sehen, die angegebene Einstellung in einem der neun vorhandenen Speicherplätze gesichert werden. Drücken Sie die rechte Pfeiltaste des Multifunktionswählers, um die Konfiguration im rechts abgebildeten Menü zu benennen.

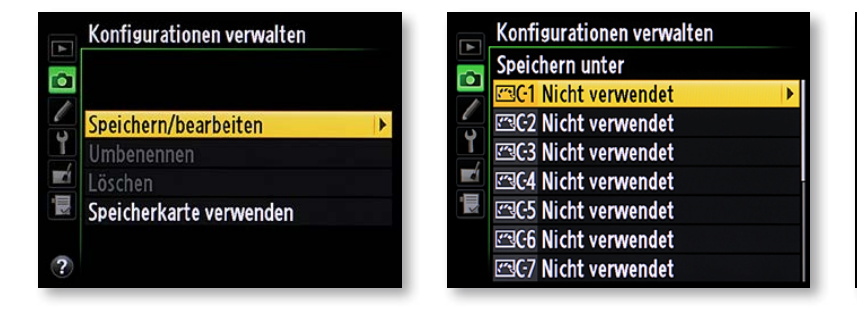

**4** Die gespeicherte Konfiguration wird anschließend in die Liste der Funktion *Picture Control konfigurieren* aufgenommen. So können Sie jederzeit auf die Einstellungen zurückgreifen.

## Text eingeben

Um den Text einzugeben, gehen Sie folgendermaßen vor, wobei man anmerken muss, dass das Eingeben von Texten etwas gewöhnungsbedürftig ist.

1 Um in der oberen Liste einen Buchstaben auszuwählen, verwenden Sie die Pfeiltasten des Multifunktionswählers.

**2** Wenn Sie kleine Buchstaben oder einige Sonderzeichen suchen, scrollen Sie in der Liste nach unten.

## Bestätigung

Bestätigen Sie nach dem Benennen die Eingabe mit der Taste mit dem Vergrößerungslupensymbol.

| Þ                          | Umbenennen                                                                              |  |  |  |  |  |  |
|----------------------------|-----------------------------------------------------------------------------------------|--|--|--|--|--|--|
| 1<br>1<br>1<br>1<br>1<br>1 | 0123456789 <mark>A</mark> BCDE<br>FGHIJKLMN0PQRST<br>UVWXYZabcdefghi<br>jklmnopqrstuvwx |  |  |  |  |  |  |
|                            | STANDARD-02                                                                             |  |  |  |  |  |  |
| ?                          | Cursor OKEing. QOK                                                                      |  |  |  |  |  |  |

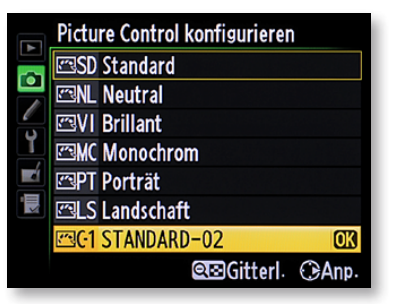

**3** Wurde der gewünschte Buchstabe gefunden, drücken Sie die *OK*-Taste. Der Buchstabe wird dann in das untere weiße Namensfeld übertragen.

**4** Ein grauer Textcursor zeigt die aktuelle Position im Text an. Um den Cursor im Namensfeld vor- oder rückwärts zu bewegen, halten Sie die Indexbildtaste gedrückt, während Sie die Pfeiltasten des Multifunktionswählers drücken.

**5** Wenn Sie sich vertippt haben, setzen Sie den Cursor auf das zu entfernende Zeichen und drücken die Taste mit dem Mülleimersymbol.

## Einstellungen speichern

Es ist praktisch, dass die Einstellungen auch auf der Speicherkarte gesichert und wieder geladen werden können.

1 Rufen Sie dazu die Funktion *Speicherkarte verwenden* auf. Damit öffnen Sie das nachfolgend links gezeigte Menü.

**2** Aktivieren Sie die Option Auf Karte speichern. Wählen Sie dann die Konfiguration aus, die auf der Speicherkarte gesichert werden soll.

**3** Wählen Sie das Ziel aus. Bis zu 99 verschiedene Konfigurationen dürfen auf einer Speicherkarte gesichert werden.

**4** Zum Abschluss erhalten Sie die nachfolgend im rechten Bild gezeigte Meldung, dass die Daten auf der Speicherkarte gesichert wurden.

|             | Konfigurationen verwalten<br>Speicherkarte verwenden            |          | Konfigurationen verwalten<br>Ziel auswählen       | Konfigurationen verwalten<br>Ziel auswählen  |
|-------------|-----------------------------------------------------------------|----------|---------------------------------------------------|----------------------------------------------|
| 2<br>2<br>2 |                                                                 | <b>ا</b> | L'101 Nicht verwendet OX<br>L'102 Nicht verwendet | 1101 Nicht verwendet 013                     |
|             | Aur Kamera Kopieren<br>Von Karte löschen<br>Auf Karte speichern |          | 1105 Nicht verwendet<br>1105 Nicht verwendet      | ☐ gespeichert.<br>☐ Carlent verwendet        |
| ?           |                                                                 |          | 1106 Nicht verwendet<br>1107 Nicht verwendet      | ビ106 Nicht verwendet<br>ビ107 Nicht verwendet |

**5** Die Konfigurationen werden mit der Dateiendung *.ncp* in einem gesonderten Verzeichnis auf der Speicherkarte gespeichert. Dies sehen Sie beispielsweise, wenn die Speicherkarte im Windows-Explorer geladen wird, wie die nebenstehende Abbildung zeigt.

## Einstellungen verwalten

Die Optionen Von Karte laden und Von Karte löschen benötigen Sie zur Verwaltung von Konfigurationen, die sich bereits auf der eingelegten Speicherkarte befinden. Nach dem Aufruf muss die betreffende Konfiguration aus der Liste ausgewählt werden. Nicht mehr benötigte Konfigurationen können Sie nach einer Sicherheitsabfrage löschen. Die vorgegebenen D610-Konfigurationen können Sie allerdings nicht löschen.

## 6.8 Auto-Verzeichnungskorrektur

Die Funktion Auto-Verzeichnungskorrektur ist bei Nikon-Modellen noch relativ neu. Wenn Sie Fotos mit G- oder D-Nikkoren aufnehmen, können Sie mit dieser Funktion die tonnenförmigen Verzeichnungen korrigieren, die bei Weitwinkelaufnahmen entstehen können. Auch die kissenförmigen Verzeichnungen, die beim Einsatz von Teleobjektiven auftreten können, lassen sich mit der Funktion reduzieren. Sie müssen beim Einsatz dieser Funktion bedenken, dass die Korrektur ein wenig Bearbeitungszeit benötigt und daher die Aufnahmegeschwindigkeit reduziert wird. Alternativ dazu können Sie auch die Funktion Verzeichnungskorrektur im Bildbearbeitung-Menü verwenden. Hier ist es Geschmackssache, welches Verfahren Sie bevorzugen. Wenn es Ihnen auf maximale Aufnahmegeschwindigkeit ankommt, könnte die zweite Variante die bessere Wahl sein.

## 6.9 Farbraum

Der sRGB-Farbraum ist standardmäßig bei der Farbraum-Funktion voreingestellt. Der Farbraum von Adobe RGB stellt eine größere Farbskala dar. Dieser Modus ist für professionelle Anwendungen interessant.

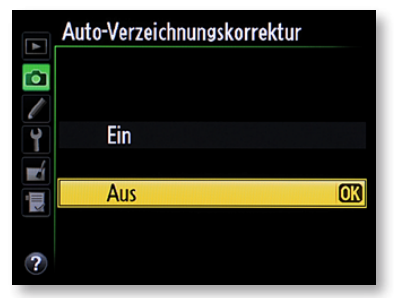

Farbraum

sRGB

Adobe RGB

٦

⁄/ ሃ

-á

N.

?

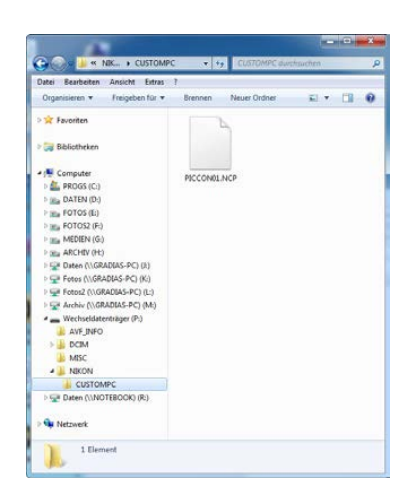

OK

|          | Active D-Lighting             |    |
|----------|-------------------------------|----|
| <b>o</b> | 暗 A Automatisch               |    |
| Y        | 暄H Extrastark<br>暄H Verstärkt |    |
|          | 酤 N Normal<br>酤 L Moderat     |    |
| ?        | Aus                           | OK |

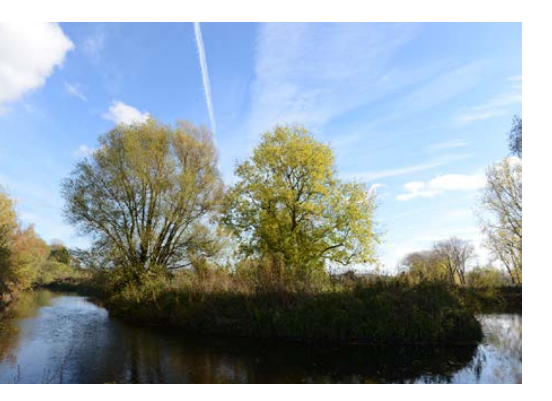

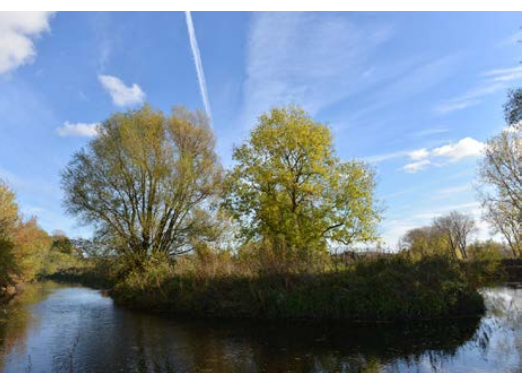

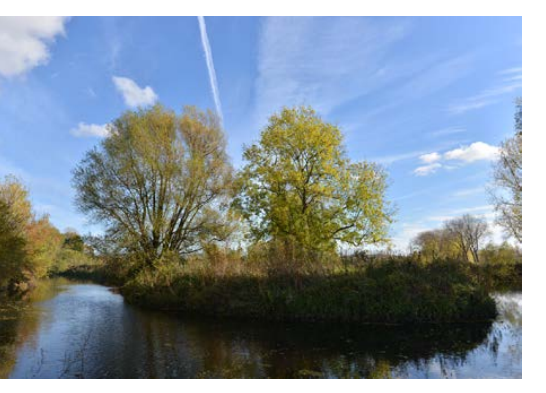

#### EXKURS – Unterschiede des Farbumfangs

Durch den größeren Farbumfang ist der *Adobe RGB*-Farbraum gut geeignet, wenn Sie Ihre Fotos oft für den Buch- oder Magazindruck benötigen. Er wurde von Adobe speziell für die Weiterverarbeitung für den Druck entwickelt. Sie müssen allerdings über entsprechende Software zur Weiterverarbeitung verfügen, wie zum Beispiel Photoshop CS.

In diesem Farbraum sind Farben enthalten, die auf dem Monitor nicht dargestellt werden können – zum Beispiel im grünlichen Bereich. Im Buchdruck entstehen so nuanciertere Ergebnisse. Durch den größeren Farbumfang gehen bei der Umwandlung in das CMYK-Farbmodell nicht so viele Farben verloren wie beim *sRGB*-Farbraum. Die Umwandlung ist immer nötig, weil das RGB-Farbmodell nur für die Darstellung am Monitor oder auf anderen Bildschirmen – wie beispielsweise Beamer oder Fernseher – geeignet ist.

## 6.10 Aktives D-Lighting

Die Funktion des aktiven D-Lighting ist durchaus interessant und kann einige Aufnahmen verbessern. Bei der Aufnahme wird die Belichtung ein wenig reduziert, um die Details in den Lichtern zu verbessern. Gleichzeitig werden die Mitteltöne und Schatten des Motivs aufgehellt, sodass eine ausgewogenere Belichtung entsteht.

Im Menü finden Sie neben der Automatisch-Option vier Stärkegrade. Um die geeignete Einstellung zu finden, sind verschiedene Versuche nötig. Links sehen Sie einige Beispiele. Während es sich beim Bild oben um das Original handelt, wurde beim mittleren Bild die Automatisch-Option eingestellt. Unten habe ich den Wert Extrastark ausprobiert. Sie sehen hier zwar Unterschiede – allzu kräftig sind diese aber nicht. Beim Original ist aber der dunklere Schattenbereich am gegenüberliegenden Ufer erkennbar – in solchen Fällen wirkt die D-Lighting-Option gut. Ob die Funktion für eine Aufnahme nützlich ist, hängt stark vom Motiv ab, das fotografiert werden soll. Geeignet ist die Funktion für Motive mit starkem Kontrast – beispielsweise Gegenlichtaufnahmen. Verwenden Sie beim Einsatz der Funktion die Matrixmessung.

In den Bildern sehen Sie oben das Original und darunter zwei Varianten der D-Lighting-Funktion.

Alle Fotos: 100 ISO | 24 mm; oben: 1/200 s | f 7.1, Mitte: 1/250 s | f 8, unten: 1/320 s | f 9

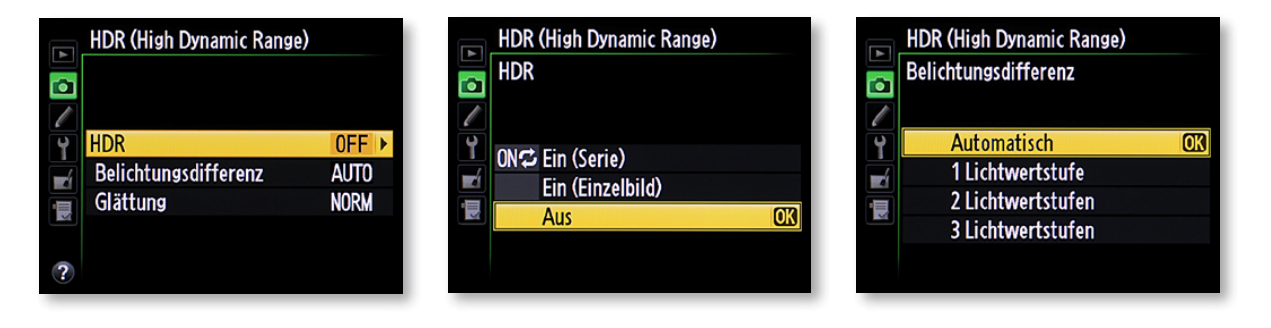

## 6.11 HDR

Nachdem bei der Nikon D5100 erstmals eine Nikon eine HDR-Funktion anbot, gibt es diese Funktion auch bei der D610. HDR-Aufnahmen sind inzwischen ziemlich beliebt. Ist der HDR-Modus aktiviert, nimmt die D610 nach dem Drücken des Auslösers zwei Aufnahmen kurz nacheinander auf und kombiniert die unterschiedlich belichteten Fotos kameraintern zu einem HDR-Bild.

Sie sollten diese Funktion zusammen mit der Matrixmessung einsetzen. Damit die beiden Aufnahmen deckungsgleich zusammenmontiert werden können, ist es empfehlenswert, mit einem Stativ zu arbeiten, da es ansonsten passieren kann, dass sich die beiden Bilder ein wenig unterscheiden, was zu einem fehlerhaften Ergebnis führt.

Außerdem sollten Sie bedenken, dass das Zusammenmontieren einen kurzen Moment dauert, sodass Sie nicht sofort wieder aufnahmebereit sind. Im Menü der Funktion *HDR (High Dynamic Range)* finden Sie die im Bild oben links gezeigten Untermenüs vor.

Mit der Funktion *HDR* wird die HDR-Funktion in einem Untermenü zunächst ein- oder ausgeschaltet. Sehr praktisch: Sie können dabei auswählen, ob nur eine einzige HDR-Aufnahme gemacht und danach automatisch wieder in den normalen Modus gewechselt werden soll.

Alternativ dazu können Sie für mehrere Aufnahmen nacheinander die Option *Ein (Serie)* auswählen. Sie müssen in diesem Fall die Serie dann ganz explizit mit der *Aus*-Option wieder deaktivieren. Im Untermenü *Belichtungsdifferenz* können Sie festlegen, wie stark sich die beiden Aufnahmen voneinander unterscheiden sollen. Dabei sind ein, zwei oder drei Lichtwerte Belichtungsdifferenz möglich. Zudem kann die D610 automatisch die passende

#### HDR

Die HDR-Funktion der D610 ist nur eine »Pseudo«-Variante. HDR-Fotografen nutzen nämlich in der Regel viel mehr Bilder zum Verrechnen. Mit drei oder sogar fünf Bildern entstehen nuancierte Ergebnisse als bei den zwei Bildern, die die D610 ineinander verrechnet.

### Stativ

Damit keine fehlerhaften Ergebnisse entstehen, sollten Sie die HDR-Bilder mit einem Stativ aufnehmen. Nur so gehen Sie sicher, dass die Bilder deckungsgleich sind.

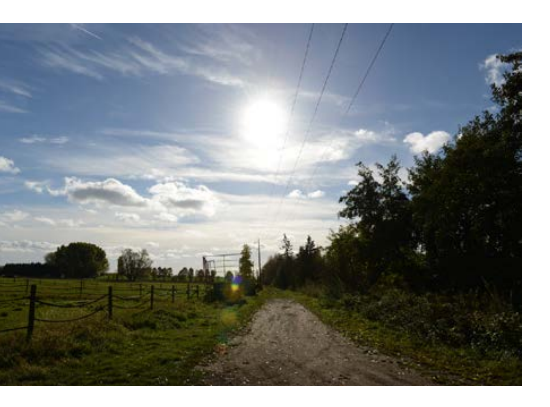

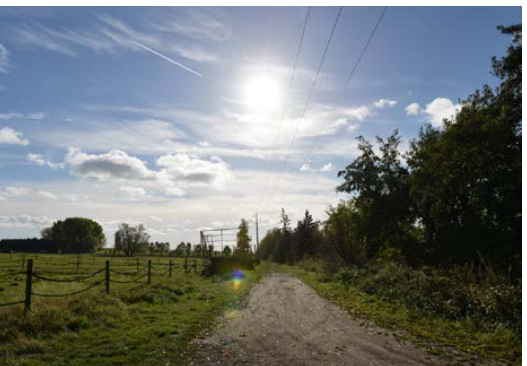

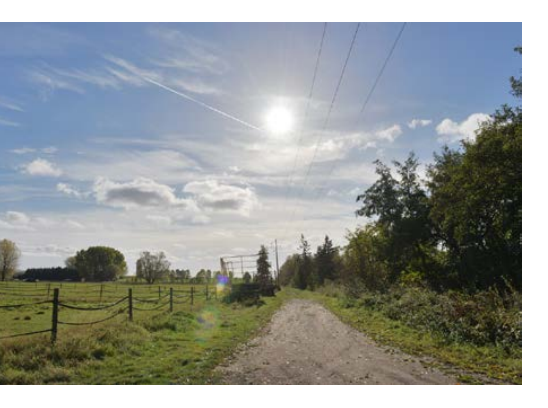

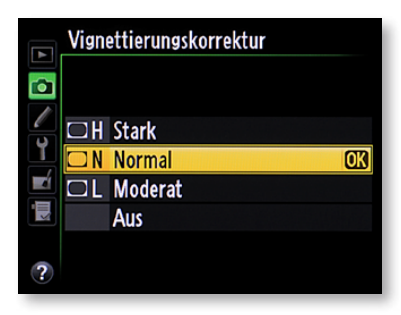

Stärke ermitteln – das ist die Standardvorgabe. Um Fehler an den Übergängen von Lichtern und Schatten zu verbessern, können Sie die *Glättung*-Option in drei Stärken variieren. In vielen Situationen erzielen Sie mit der Standardeinstellung *Normal* gute Ergebnisse.

Links sehen Sie die Auswirkungen der *HDR*-Option. Oben ist das Originalbild zu sehen. Darunter wurde die *Automatisch*-Option eingesetzt, während beim letzten Bild drei Lichtwertstufen eingestellt wurden. Auch bei der stärksten Variante fällt positiv auf, dass das Ergebnis durchaus »natürlich« wirkt. Das ist bei HDR-Aufnahmen nicht immer der Fall. Der Unterschied fällt besonders beim aufgehellten Vordergrund auf.

## 6.12 Vignettierungskorrektur

Im Vergleich zu Kameras mit einem DX-Sensor handeln Sie sich mit einer Vollformatkamera auch Nachteile ein.

Haben Sie beispielsweise an einer DX-Kamera ältere, etwas schlechtere Objektive verwendet, macht sich dies nicht allzu negativ bemerkbar, weil der Sensor ja nur den mittleren Teil der Linse verwenden kann. Nutzen Sie dasselbe Objektiv nun an einer Vollformatkamera, wie etwa der D610, kann es zu Vignettierungen an den Bildrändern kommen – vielleicht kennen Sie diesen Effekt noch aus analogen Zeiten.

Mit der Funktion *Vignettierungskorrektur* haben Sie drei Optionen zur Auswahl, um die Abdunklungen an den Bildrändern zu korrigieren. Erwarten Sie aber keine »Wunder« von dieser Funktion – die erkennbaren Unterschiede sind eher gering. Standardmäßig ist die *Normal*-Option vorgegeben.

Am effektivsten korrigieren Sie aber die Vignettierung, wenn Sie einen höheren Blendenwert verwenden – beispielsweise Blende 8 oder 11. Die Vignettierungskorrektur der D610 arbeitet nicht so effektiv, dass die Abdunklungen, die bei offener Blende entstehen, vollständig verschwinden würden. Außerdem ist es – wegen der hohen Auflösung der Kamera – besonders wichtig, hochwertige Objektive einzusetzen.

Die beiden nächsten Optionen im *Aufnahme*-Menü zur Rauschunterdrückung haben Sie bereits in Kapitel 2 auf Seite 75 kennengelernt.

## 6.13 ISO-Empfindlichkeit

Wird der ISO-Wert nicht über die Direkttaste verändert, ist das Anpassen auch über die Menüfunktion *ISO-Empfindlichkeits-Einst.* im *Aufnahme*-Menü möglich. Die ISO-Werte werden in 1/3-Stufen von 100 bis 6400 ISO angepasst. Zusätzlich gibt es noch drei *Lo*- und vier *Hi*-Optionen. Damit kann der ISO-Wert bis auf recht hohe 25600 ISO erhöht werden. Die Möglichkeit des Erhöhens sollte allerdings nur im Notfall eingesetzt werden, da die Bildqualität ab 6400 ISO verständlicherweise doch ein klein wenig leidet.

## **Die ISO-Automatik**

Wechseln Sie zur Option *ISO-Automatik*, wenn die Nikon D610 den zu verwendenden ISO-Wert automatisch einstellen soll. Wird die *ISO-Automatik*-Option aktiviert, werden die Optionen verfügbar, die Sie auf der nächsten Seite im linken Bild sehen. Stellen Sie bei der ersten Option ein, bis zu welchem ISO-Wert die Empfindlichkeit automatisch geregelt werden soll. Mit der Option

|   | ISO-Empfindlichkeits-Einst- |    |
|---|-----------------------------|----|
|   | ISO-Empfindlichkeit         |    |
|   | Automatisch                 |    |
|   | Lo 1                        |    |
| Ľ | Lo 0,7                      |    |
|   | Lo 0,3                      |    |
| ś | 100                         | Oß |
|   | 125                         |    |
|   | 160                         |    |

### Asiatischer Gabelbart

Wegen der sehr guten Bildqualität – auch bei höheren Empfindlichkeiten – können Sie ruhig auch die hohen ISO-Werte einsetzen, wie hier 3200 ISO. Im Aquarium, wo dieses Bild entstand, stand nur sehr wenig Licht zur Verfügung.

3200 ISO | 105 mm | 1/<sub>125</sub> s | f 2.8

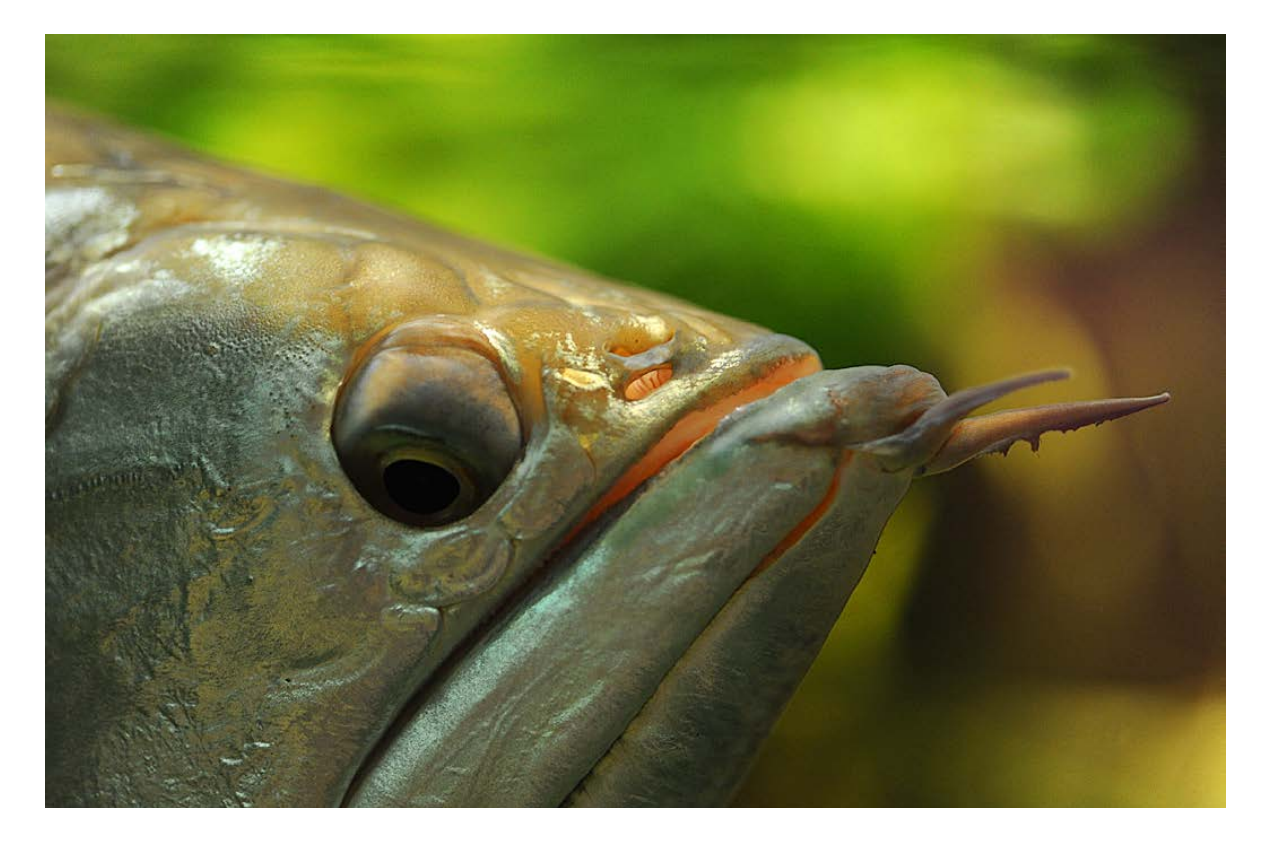

#### ISO-Automatik

Für Fotografen mit ein wenig Erfahrung ist diese Option sicherlich nicht zu empfehlen, da sie dann nicht mehr die Kontrolle über den ISO-Wert haben, der letztlich ja auch maßgeblich für die Bildqualität verantwortlich ist. Entscheiden Sie lieber selbst, ob Sie eine längere Belichtungszeit in Kauf nehmen wollen oder ob das Erhöhen des ISO-Werts sinnvoller ist. Längste Belichtungszeit legen Sie fest, welche Belichtungszeit erreicht sein muss, ehe die D610 den ISO-Wert erhöht. Dies gilt für die Aufnahmen, die mit der Programm- oder Zeitautomatik aufgenommen werden.

Eins ist bei der Festlegung der längsten Belichtungszeit sinnvoll: Wenn Sie die Option Automatisch einstellen, können Sie im Untermenü, das Sie mit der rechten Pfeiltaste des Multifunktionswählers aufrufen, angeben, ob die D610 eher eine kürzere oder längere Belichtungszeit nutzen soll. Fünf Stufen stehen dabei zur Auswahl – Sie sehen dies in der Abbildung rechts. Dabei wird die Brennweite des angesetzten Objektivs berücksichtigt, sodass die Verwacklungsunschärfen weitgehend minimiert werden können.

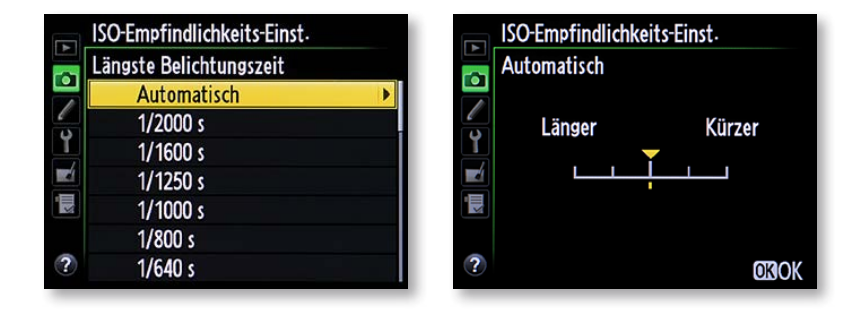

# 

## 6.14 Fernauslösung

Wenn Sie die Betriebsart *Fernauslösung* mit dem Betriebsartenwähler links neben dem Sucher eingestellt haben und beispielsweise mit der Fernsteuerung ML-L3 fotografieren, können Sie die Funktion *Fernauslösung* im *Aufnahme*-Menü nutzen, um eine zwei Sekunden dauernde Vorlaufzeit einzustellen. Alternativ dazu können Sie auf eine Vorlaufzeit verzichten. Ist die dritte Option – *Ferngest. Spiegelvorauslösung* – aktiviert, wird beim ersten Drücken des Auslösers der Spiegel hochgeklappt. Die Auslösung erfolgt beim zweiten Drücken.

## 6.15 Mehrfachbelichtungen

Um mehrere Bilder zu montieren, bietet die D610 im Aufnahme-Bereich die Mehrfachbelichtung an. Diese Option ist zwar ganz nett – Sie sollten ihr aber keine allzu große Beachtung schenken, da die Möglichkeiten, die Ihnen mit der digitalen Bildbearbeitung zur Verfügung stehen, weit umfangreicher und komfortabler sind. Außerdem ist dabei die Beurteilung einfacher als die Kontrolle auf dem D610-Monitor.

Stellen Sie im *Mehrfachbelichtung*-Untermenü ein, ob nur die nächste Aufnahme in diesem Modus aufgenommen werden soll, oder Sie nutzen die Option *Ein (Serie)*. In diesem Fall bleibt die Mehrfachbelichtung so lange aktiviert, bis Sie sie explizit wieder aufheben.

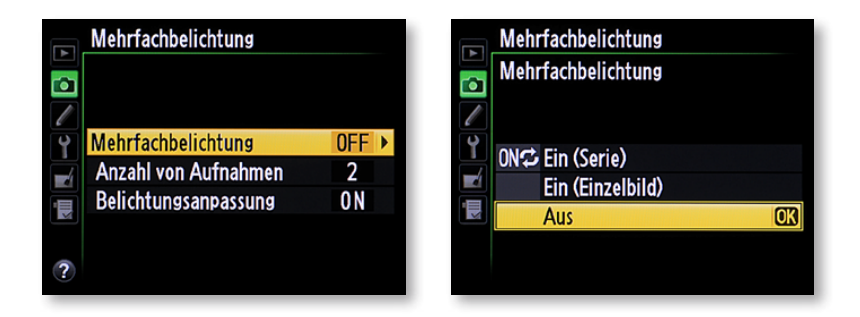

Bei der *Mehrfachbelichtung* werden mehrere Belichtungen zu einem Bild zusammengefasst – es wird nur ein einziges Foto auf der Speicherkarte gesichert. Ob zwei oder drei Aufnahmen zu einem Foto zusammenmontiert werden, legen Sie im Untermenü *Anzahl von Aufnahmen* fest.

## 6.16 Intervallaufnahmen

Die Intervallaufnahme-Funktion ist sozusagen eine »Film-Funktion«. Sie haben damit die Möglichkeit, viele einzelne Fotos aufzunehmen, die dann von der D610 zum Abschluss automatisch zu einem Film zusammengesetzt werden.

So können Sie einen Zeitrafferfilm erstellen, um beispielsweise einen Sonnenauf- oder -untergang eindrucksvoll festzuhalten. Eine Tonaufzeichnung erfolgt dabei natürlich nicht – Sie müssen den Film gegebenenfalls nachträglich vertonen.

Wann die Aufnahme starten soll und wie lange die Zeitspanne zwischen den einzelnen Fotos ist, legen Sie im nebenstehend gezeigten Menü fest.

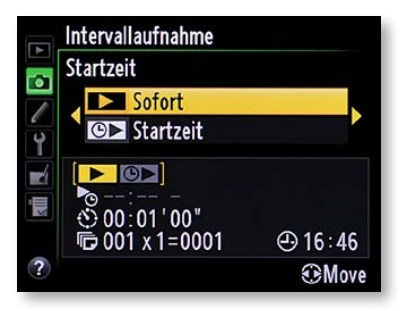

## 6.17 Zeitrafferaufnahme

Ziemlich neu bei einer Nikon ist die Zeitrafferaufnahme – das liegt daran, dass man ausnutzt, dass Kameras neben Fotos nun auch Filme aufnehmen können. Wird die *Ein*-Option aufgerufen, lässt sich der Zeitabstand einstellen, in dem die D610 automatisch Bilder schießen soll. Um die Zeiten zu verändern, benötigen Sie die rechte und linke Taste des Multifunktionswählers. Soll die maximale Aufnahmezeit – die in der zweiten Zeile angegeben wird – angepasst werden, drücken Sie den Multifunktionswähler unten. Drücken Sie den Auslöser, um die Aufnahme für das angegebene Intervall und die Gesamtdauer zu starten.

Nach Abschluss der Aufnahmen erstellt die D610 automatisch einen Zeitrafferfilm und speichert diesen. Für die Filmgröße und -qualität werden die aktuellen Filmeinstellungen genutzt.

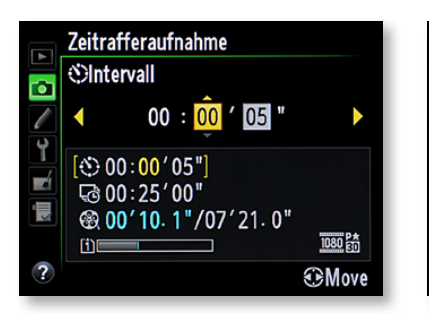

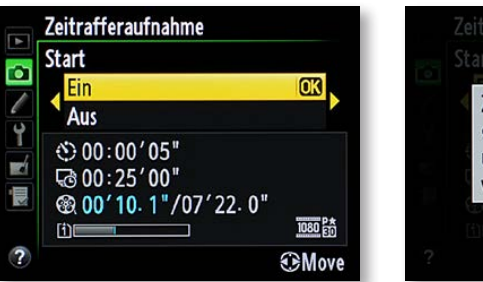

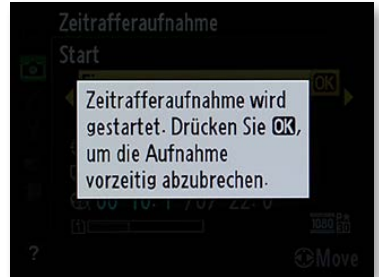

## 6.18 Videoeinstellungen

Die Funktion Videoeinstellungen enthält vier Untermenüs, die Sie nachfolgend links abgebildet sehen. Im Menü *Filmqualität* sind sieben verschiedene Filmqualitätseinstellungen zu finden.

|          | Videoeinstellungen |            |   | Videoeinstellungen   |   |
|----------|--------------------|------------|---|----------------------|---|
|          |                    |            |   | Bildgröße/Bildrate   |   |
|          |                    |            |   | 1080節 1920x1080; 30p | 0 |
|          | Bildgröße/Bildrate | 1080 ED >  |   | 醬 1920x1080; 25p     |   |
| ľ        | Filmqualität       | HIGH       | Ľ | 瑟 1920x1080; 24p     |   |
| Ľ        | Mikrofon           | <b>⊉</b> A |   | 720龄 1280x 720; 60p  |   |
| <b>K</b> | Speicherort        | [1]        |   | 720龄 1280x 720; 50p  |   |
|          |                    |            |   | 720龄 1280x 720; 30p  |   |
| ?        |                    |            |   | 720蹬 1280x 720; 25p  |   |
|          |                    |            |   |                      |   |

Sie haben dabei die Möglichkeit, zwischen zwei verschiedenen Größen und vier unterschiedlichen Bildraten zu wählen. Da sich die Bildqualität nach dem Aufzeichnen des Films nicht verbessern lässt, sollte stets die erste Option –  $1920 \times 1080$ ; 30 fps – eingesetzt werden.

Im *Mikrofon*-Menü wird einerseits eingestellt, ob der Pegel automatisch oder manuell gesteuert werden soll. Zum anderen kann der Ton deaktiviert werden, was beispielsweise sinnvoll ist, wenn Sie ein externes Mikrofon angeschlossen haben. Mit der letzten Option – *Speicherort* – legen Sie fest, auf welcher Speicherkarte die Filme gesichert werden sollen.

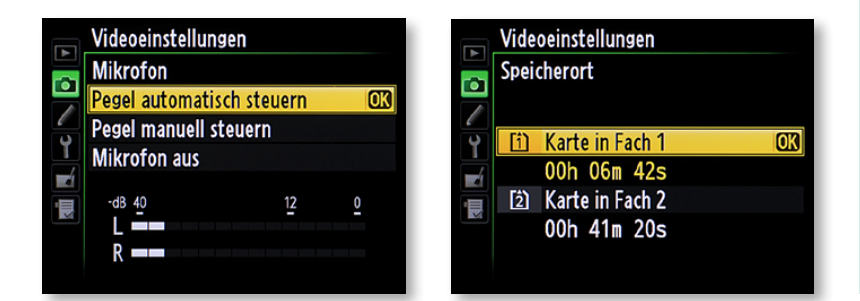

### EXTRAKT – Wichtige Aufnahme-Einstellungen

Einige der Funktionen im *Aufnahme*-Menü sollten Sie anpassen, da die Werkeinstellungen nicht optimal sind.

- Da standardmäßig nicht die beste Bildqualität eingestellt ist, sollten Sie hier die FINE-Option aktivieren.
- Wenn Sie mit der Standardeinstellung für die kamerainterne Bildoptimierung nicht einverstanden sind, passen Sie deren Optionen nach Ihren Wünschen an.
- > Es ist durchaus empfehlenswert, die Option Auto-Verzeichnungskorrektur zu aktivieren, um Bildfehler des Objektivs zu minimieren.
- Damit rauschfreie Bilder entstehen, sind die beiden Optionen zur Rauschunterdrückung bei Langzeitaufnahmen oder Bildern, die mit hohen ISO-Werten aufgenommen werden, nützlich.
- > Um die volle Kontrolle über die Bildqualität zu behalten, sollten Sie den ISO-Wert selbst einstellen und die ISO-Einstellung nicht der D610 überlassen.
- Wenn Sie gerne filmen, legen Sie im Videoeinstellungen-Menü die Filmbildgröße und die Anzahl der Bilder pro Sekunde sowie den Speicherort für die Videos fest.

### Filmqualität

Bei der Option Filmqualität sollten Sie keinen Kompromiss eingehen und die Option HIGH wählen. Es ist kein Grund erkennbar, die Normal-Option einzusetzen.

### Kapazität

Im Speicherort-Untermenü sehen Sie bei jeder Speicherkarte in der zweiten Zeile die maximale Filmlänge. Im Bild links ist zu sehen, dass die beiden verwendeten Speicherkarten unterschiedliche Kapazitäten hatten und sich daher unterschiedliche Filmlängen ergeben.